# **DOMAIN & HOSTING**

## **Tahapan Domain dan Hosting**

#### Tahapan

Daftar dan Membeli Domain

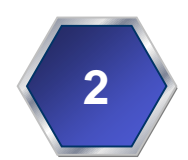

Menyediakan Server Hosting

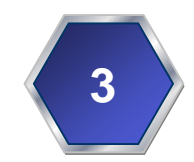

Login dan SetUp Web dari CPanel

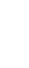

# **1** - Invoice Beli Domain

3

D X

📥 Kotak Masuk - ekobudisetia...

| kobudisetiawan@vmail.com | Sellar Cenate en Relum Dihara Serbintana 🔍 Kontak 🗅 Taa 🖉 Lamairan                                                                                     |                                                                     | 52 00000     | Ruma      | h Hosting       |                 |           |           |          |
|--------------------------|----------------------------------------------------------------------------------------------------|---------------------------------------------------------------------|--------------|-----------|-----------------|-----------------|-----------|-----------|----------|
| Kotak Masuk (11303)      |                                                                                                    | ·                                                                   | oz pesan     | Kuma      | in nosting      |                 |           |           | <u> </u> |
| Konsep (3)               |                                                                                                    |                                                                     |              | Filter    | pesan berdasa   | irkan: Pengirim | Penerin   | na Judul  | Isi      |
| I Terkirim               | ት 🖈 🖉 Subjek                                                                                                    |                                                                     | 👓 Dari       |           |                 |                 | ) Tangga  | 1 ^       | · E      |
| 📴 Tong Sampah            | Customer Invoice #596653                                                                                                    |                                                                     | Rumal        | h Hosting | g Billing       |                 | 01/03/2   | 010 8:37  | ^        |
| ITB (128)                | Konfirmasi Pesanan Baru                                                                                                    |                                                                     | • Rumal      | h Hosting | g Billing Suppo | rt '            | 01/03/2   | 010 8:37  |          |
| UNIKOM (3284)            | 🐨 🥙 Konfirmasi Pembayaran Invoice #596653                                                                                                    |                                                                     | Rumal        | h Hosting | g Billing       |                 | 01/03/2   | 010 10:35 | ¥        |
| Mail@ekobudisetiawan.com | From Rumah Hosting Billing <billing@rumahosting.com> 🏠</billing@rumahosting.com>                                                                       |                                                                     | 4            | Balas     | Teruskan        | Arsipkan        | 🌢 Juni    | c 🛇 Ha    | ipus     |
| P 🔄 Kotak Masuk (519)    | Subject Customer Invoice #596653                                                                                                    |                                                                     |              |           |                 |                 | 01        | /03/2010  | 8:37     |
| Kotak Masuk (3898)       | To Eko Budi Setiawan 😭                                                                                                    |                                                                     |              |           |                 |                 | Aks       | i Lainnya | •        |
| ▷ ⑦ Tong Sampah          | Rumah Hosting                                                                                                    |                                                                     |              |           |                 |                 |           |           | ^        |
| Solder Lokal             | Kepada Eko Budi Setiawan, S.Kom (Universitas Komputer Indonesia),                                                                                      |                                                                     |              |           |                 |                 |           |           |          |
|                          | Ini adalah pemberitahuan bahwa invoice anda telah dibuat pada 01/03/2010.                                                                              |                                                                     |              |           |                 |                 |           |           |          |
|                          | Metode Pembayaran: Transfer Antar Bank                                                                                                    |                                                                     |              |           |                 |                 |           |           |          |
|                          | No. Pelanggan: 3257                                                                                                    |                                                                     |              |           |                 |                 |           |           |          |
|                          | Invoice #596653<br>Total Pembayaran: Ro. 142.000                                                                                                    |                                                                     |              |           |                 |                 |           |           |          |
|                          | Tanggal Jatuh Tempo: 08/03/2010                                                                                                    |                                                                     |              |           |                 |                 |           |           |          |
|                          | Biaya Kode Unik<br>=MOHON DIPERHATIKAN=                                                                                                    |                                                                     |              |           |                 |                 |           |           |          |
|                          | Untuk memudahkan pengecekan pembayaran anda kami dari Rumah Hosting Billir<br>tambahan biaya yang berguna untuk menandakan siapa yang melakukan pembay | ng menerbitkan biaya kode unik untuk p<br>raran pada rekening kami. | para pelan   | ggan ba   | ru maupun la    | ma. Biaya kod   | e unik ad | ala       |          |
|                          | Contoh:<br>Jika Total tagihan anda Rp. 200.000 dan No Invoice anda adalah 587211 maka Bia                                                              | iya Kode unik anda adalah 3 Digit terak                             | chir dari No | Invoice   | anda " 211 "    |                 |           |           |          |
|                          | Maka dana yang harus anda bayarkan adalah Rp. 200.211                                                                                                  |                                                                     |              |           |                 |                 |           |           |          |
|                          | Invoice Items                                                                                                    |                                                                     |              |           |                 |                 |           |           |          |
|                          | Mantap Pagi Small - ekobudisetiawan.com (01/03/2010 - 28/02/2011) Rp. 42,000<br>Pendaftaran Domain - ekobudisetiawan.com - 1 Tahun Rp. 100,000         |                                                                     |              |           |                 |                 |           |           |          |
|                          | Sub Total: Rp. 142,000<br>Kredit: Rp. 0<br>Total: Rp. 142,000                                                                                          |                                                                     |              |           |                 |                 |           |           | ~        |
|                          |                                                                                                    |                                                                     |              |           |                 |                 | Ţ         | - Simpar  | n 🔻      |
| 1                        |                                                                                                    |                                                                     |              |           |                 | Relum Dibaca    | 11303     | Total: 11 | 708      |
|                          |                                                                                                    |                                                                     |              |           |                 | Delatit Dibaca  | 11505     |           | 150      |
|                          |                                                                                                    |                                                                     |              |           |                 |                 |           |           |          |
|                          |                                                                                                    |                                                                     | ©Т           | eknik     | Informat        | tika - UNI      | ком       | 1 20      | 14       |

## – Bayar Domain

|                                     |                                                                                                    |                                                                            |                                  |                      | _               |  |  |  |  |  |
|-------------------------------------|----------------------------------------------------------------------------------------------------|----------------------------------------------------------------------------|----------------------------------|----------------------|-----------------|--|--|--|--|--|
| 🖄 Kotak Masuk - ekobudisetia        |                                                                                                    |                                                                            |                                  | <del>.</del>         | - 8 ×           |  |  |  |  |  |
| 🛃 Ambil Pesan 🔻 🖋 Tulis 🔲 Ngobrol 🛔 | 🔒 Buku Alamat 🛛 🗣 Tag 👻 🔍 Filter Cepat                                                                                                    | Cari <ctrl+k></ctrl+k>                                                     |                                  |                      | ר =             |  |  |  |  |  |
| ⊿≩ ekobudisetiawan@ymail.com        | 🛠 Filter Cepat: 🚥 Belum Dibaca 🔺 Berbintang 🛔 Kontak 🔖 Tag 🖉 Lampiran                                                                                                    | 52 pesa                                                                    | Rumah Hosting                    |                      | ×               |  |  |  |  |  |
| 🖄 Kotak Masuk (11303)               |                                                                                                    |                                                                            | Filter pesan berdasark           | an: Pengirim Pene    | rima Judul Isi  |  |  |  |  |  |
| Konsep (3)                          | ኑ 🖈 🖉 Subiek                                                                                                    | 🕫 Dari                                                                     | •                                | Ú Tano               | igal 🔺 🛱        |  |  |  |  |  |
| Terkirim                            | Customer Invoice #596653                                                                                                    | • Ruma                                                                     | h Hosting Billing                | • 01/0               | 3/2010 8:37     |  |  |  |  |  |
| IT B (128)                          | Konfirmasi Pesanan Baru                                                                                                    | • Ruma                                                                     | ih Hosting Billing Support       | • 01/0               | 3/2010 8:37     |  |  |  |  |  |
| UNIKOM (3284)                       | 😭 🥔 Konfirmasi Pembayaran Invoice #596653                                                                                                    | h Hosting Billing                                                          | Hosting Billing • 01/03/2010 10: |                      |                 |  |  |  |  |  |
| ⊿ ail@ekobudisetiawan.com           | From Pumah Hosting Billing chilling@rumahosting.com\\^                                                                                                    |                                                                            | ► Balas 🔿 Teruskan               | Arsipkan 🙆 J         | unk 🛇 Hapus     |  |  |  |  |  |
| 🛛 🏝 Kotak Masuk (519)               | Subject Konfirmasi Pembayaran Invoire #596653                                                                                                    |                                                                            |                                  |                      | 1/03/2010 10:35 |  |  |  |  |  |
| ▲                                   | To Eko Budi Setiawan                                                                                                    |                                                                            |                                  |                      | Aksi Lainnva •  |  |  |  |  |  |
| Kotak Masuk (3898)                  |                                                                                                    |                                                                            |                                  |                      |                 |  |  |  |  |  |
| Ford Sampan                         | Rumah Hosting                                                                                                    |                                                                            |                                  |                      |                 |  |  |  |  |  |
|                                     | Kepada Eko Budi Setiawan, S.Kom (Universitas Komputer Indonesia),                                                                                                    |                                                                            |                                  |                      |                 |  |  |  |  |  |
|                                     | Pembayaran Invoice #596653 sudah kami terima                                                                                                    |                                                                            |                                  |                      |                 |  |  |  |  |  |
|                                     | Tanggal Pembayaran: 08/03/2010<br>Total yang Dibayarkan: Rp. 142,000                                                                                                    |                                                                            |                                  |                      |                 |  |  |  |  |  |
|                                     | Anda bisa melihat kembali Histori Transaksi, pada Client Area.                                                                                                    |                                                                            |                                  |                      |                 |  |  |  |  |  |
|                                     | Apabila anda puas dengan layanan kami, tolong berikan komentar anda melalui link dibawah ini,<br>MailScanner has detected a possible fraud attempt from "www.rumahosting.com" claiming to be http://www.rumahhosting.com/testimonial                                                                                                    |                                                                            |                                  |                      |                 |  |  |  |  |  |
|                                     | Note: Email ini adalah Pemberitahuan resmi, bahwa kami sudah menerima pembayara                                                                                                    | n dari anda.                                                               |                                  |                      |                 |  |  |  |  |  |
|                                     | **** QUICK FAQ (Pertanyaan Umum) ****                                                                                                    |                                                                            |                                  |                      |                 |  |  |  |  |  |
|                                     | Tanya: Mengapa saya belum mendapatkan email yang berisi informasi account baru saya?<br>Jawab: Biasanya email mengenai rincian Informasi Account Baru masuk ke Spam/Junk Folder email anda. Jadi kami sarankan untuk memeriksa folder tersebut dan tandai email yang<br>datangnya dari Rumah Hosting sebagai "Not Spam Email" atau sebagai alternatif lain, anda bisa Login ke <u>Client Area</u> lalu pilih bagian ' My Emails' Disana terdapat seluruh email yang<br>kami kirimkan untuk anda. |                                                                            |                                  |                      |                 |  |  |  |  |  |
|                                     | Tanya: Berapa lama Account saya akan aktif??<br>Jawab: Apabila anda melakukan konfirmasi pembayaran pada jam kerja (09:00 - 17:0<br>melakukan konfirmasi pembayaran lewat dari jam kerja maka aktifasi account akan d                                                                                                    | 00 WIB), account anda akan aktif 1-3 jam se<br>ilakukan ke esokan harinya. | elah anda menerima en            | nail ini dan apabila | anda            |  |  |  |  |  |
|                                     | Tanya: Mengapa account saya belum aktif padalah sudah lebih dari 1x24 Jan<br>Jawah: Kami sarankan untuk melakukan konfirmasi ulang via email ke hiling@rumahg                                                                                                    | m?                                                                         |                                  |                      | ~               |  |  |  |  |  |
|                                     | <ul> <li>Ø 1 lampiran: 596653.pdf 11,0 KB</li> </ul>                                                                                                    |                                                                            |                                  |                      | 🖶 Simpan 👻      |  |  |  |  |  |
| 19                                  |                                                                                                    |                                                                            |                                  | Belum Dibaca: 11303  | Total: 11798    |  |  |  |  |  |
|                                     |                                                                                                    |                                                                            |                                  |                      |                 |  |  |  |  |  |

### **3** – Invoice Server Hosting

📥 Kotak Masuk - ekobudisetia...

A ekobudisetiawan@

Konsep (3)

Tong Sampah ITB (128) **UNIKOM (328** ▲ mail@ekobudiseti

Kotak Masuk (51

perwalian@ekobu

📥 Kotak Masuk (38 Tong Sampah Folder Lokal

Terkirim

📥 Kotak Masuk (11

🚨 Ambil Pesan 🔻 👩

| 🕈 Tulis 🔍 Ngobrol 🖁 | 🚨 Buku Ala | amat 🛛 🗞 Tag 🔻 🤇 Filter Cepat                                   | Cari <ctrl+k></ctrl+k>     |                                    | م             | ≡       |
|---------------------|------------|-----------------------------------------------------------------|----------------------------|------------------------------------|---------------|---------|
| ymail.com           | 🗙 Filte    | er Cepat: 👓 Belum Dibaca 🔺 Berbintang 🛔 Kontak 🔖 Tag 🖉 Lampiran | 20 pesan                   | Hostso                             |               | ×       |
| 307)                |            |                                                                 |                            | Filter pesan berdasarkan: Pengirim | Penerima Ju   | dul Isi |
|                     | ኑ ★ 🖉      | Subjek                                                          | 🕶 Dari                     | Ú                                  | Tanggal       | ▲ 🛱     |
|                     |            | Customer Invoice                                                | <ul> <li>HostSo</li> </ul> | ٠                                  | 08/05/2010 11 | :59 ^   |
|                     |            | Invoice Payment Confirmation                                    | <ul> <li>HostSo</li> </ul> | •                                  | 08/05/2010 12 | :00     |
| 4)                  |            | Your login details for HostSo                                   | <ul> <li>HostSo</li> </ul> |                                    | 20/04/2011 12 | :27     |
| awan.com            |            | Your new password for HostSo                                    | <ul> <li>HostSo</li> </ul> |                                    | 20/04/2011 12 | :47 🗸   |
| 9)                  | From H     | HostSo <sales@hostso.com>☆</sales@hostso.com>                   | *                          | Balas 🜩 Teruskan 🗖 Arsipkan        | 🙆 Junk 🚫      | Hapus   |
| disetiawan.com      | Subject (  | Customer Invoice                                                |                            |                                    | 08/05/201     | 0 11:59 |
| 30)                 | To E       | Eko Budi Setiawan 😭                                             |                            |                                    | Aksi Lainn    | nya ∙   |
|                     |            |                                                                 |                            |                                    |               | ^       |
|                     | H          | ostso                                                           |                            |                                    |               |         |

Dear Eko Budi Setiawan (UNIKOM),

This is a notice that an invoice has been generated on 05/07/2010.

Your payment method is: 2. PayPal

Invoice #178829 Amount Due: \$12.00 Due Date: 05/07/2010

#### Invoice Items

Aspire - ekobudisetiawan.com (05/07/2010 - 05/06/2011) \$12.00

-----Sub Total: \$12.00 Credit: \$0.00 Total: \$12.00

You can login to your client area to view and pay the invoice at http://my.hostso.com/viewinvoice.php?id=178829

Regards

Peter Jackson Customer Services Manager

HostSo 'So Simple, So Affordable'

5

5

🗇 🗙

^

 $\wedge$ 

#### 4 – Bayar Server Hosting

20 pesan Hostso

🗢 Dari

HostSo

HostSo

HostSo

HostSo

🛧 Balas 🔿 Teruskan

📥 Kotak Masuk - ekobudisetia... Tag ▼ Q Filter Cepat 🕹 Ambil Pesan 🔻 🖉 Tulis 🔍 Ngobrol 🛛 🔒 Buku Alamat 🗌 Cari... <Ctrl+K> 4 ekobudisetiawan@ymail.com 柬 Filter Cepat: 🚥 Belum Dibaca 🌟 Berbintang 🛔 Kontak 🔖 Tag 🖉 Lampiran Ave: 1207) Kotak Masuk (11307) Konsep (3) ኑ ★ 🖉 Subjek Terkirim Customer Invoice 💽 Tong Sampah Invoice Payment Confirmation ITB (128) Your login details for HostSo UNIKOM (3284) Your new password for HostSo a mail@ekobudisetiawan.com Kotak Masuk (519) From HostSo <sales@hostso.com> 🟠 A perwalian@ekobudisetiawan.com Subject Invoice Payment Confirmation Kotak Masuk (3898) To Eko Budi Setiawan 😭 Tong Sampah Folder Lokal HostSo Dear Eko Budi Setiawan (UNIKOM), This is a payment receipt for Invoice 178829 sent on 05/07/2010 Aspire - ekobudisetiawan.com (05/07/2010 - 05/06/2011) \$12.00 \_\_\_\_\_ Sub Total: \$12.00 Credit: \$0.00 Total: \$12.00 Amount: \$12.00 Transaction #: 93L4747682670612C Total Paid: \$12.00 Remaining Balance: \$0.00

You may review your invoice history at any time by logging in to your client area.

Note: This email will serve as an official receipt for this payment.

Regards

Status: Paid

Peter Jackson Customer Services Manager

HostSo 'So Simple, So Affordable'

5

Belum Dibaca: 11307 Total: 11799

6

🗇 🗙

 $\equiv$ 

×

🔺 🖽

~

Q

Filter pesan berdasarkan: Pengirim Penerima Judul Isi

Tanggal

🔄 Arsipkan 🕚 Junk 🚫 Hapus

•

08/05/2010 11:59

08/05/2010 12:00

20/04/2011 12:27

20/04/2011 12:47

08/05/2010 12:00

Aksi Lainnya 🔹

### **5** – Login CPANEL

|                                  | CPanel   Username   Image: Contract of the second second secon |    |
|----------------------------------|----------------------------------------------------------------------------------------------------|----|
| العربية Deutsch English es       | pañol español latinoamericano español de España français हिन                                                                                                    | दी |
|                                  | œ                                                                                                    |    |
|                                  | Copyright© 2014 cPanel, Inc.                                                                                                    |    |
|                                  |                                                                                                    |    |
| http://ekobudisetiawan.com:2082/ |                                                                                                    |    |

¢

cP

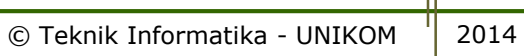

 $( \mathbf{i} )$ 

 $(\boldsymbol{\mathcal{S}})$ 

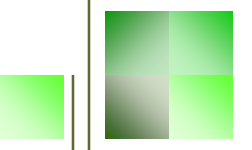

### – Membuat Domain

|                   |                            | Stats 🔻            | 3                        |                  | 2                       |             | <u></u>                |                        |                   |           |           |        |                  |    |
|-------------------|----------------------------|--------------------|--------------------------|------------------|-------------------------|-------------|------------------------|------------------------|-------------------|-----------|-----------|--------|------------------|----|
|                   | Main Domain                | ekobudisetiawan.c  | Mailing<br>Lists         | Account<br>Level | User Level<br>Filtering | Email Trace | Import<br>Addresses/   | Email<br>Authenticatio | MX Entry          |           |           |        |                  |    |
|                   | Home Directory             | /home/ekobudis     |                          | Filtering        | -                       |             | Forwarders             |                        |                   |           |           |        |                  |    |
|                   | Last login from            | 202.67.46.9        | M                        |                  |                         |             |                        |                        |                   |           |           |        |                  |    |
|                   | CPU Usage                  | 0 / 100 %          | Google<br>Apps<br>Wizard |                  |                         |             |                        |                        |                   |           |           |        |                  |    |
|                   | Virtual Memory<br>Usage    | 0.1 / 1024 MB      |                          |                  |                         | Files       |                        |                        |                   |           |           |        |                  |    |
|                   | Entry Processes            | 0 / 20             | Ì                        | ***              |                         |             | Ŷ                      | (II)                   | AT                |           |           |        |                  |    |
|                   | Disk Space Usage           | 462.22 / ∞         | Backups                  | Backup           | File                    | Legacy File | Web Disk               | FTP                    | FTP Session       |           |           |        |                  |    |
|                   | Monthly Bandwidth          | 26.87 / 97.66 GB   |                          | Wizard           | manager                 | manager     |                        | Accounts               | Control           |           |           |        |                  |    |
|                   | Tansier                    | 5 / 100            |                          |                  |                         | Logs        |                        |                        |                   | •         |           |        |                  |    |
|                   | Email Accounts             | 5 / 100            | 1990 - C                 | and a            |                         |             |                        | 1                      |                   |           |           |        |                  |    |
|                   | Subdomains                 | 2 / 50             | Latest<br>Visitors       | Bandwidth        | Raw Access<br>Logs      | Error Log   | Choose Log<br>Programs | Awstats                | Resource<br>Usage |           |           |        |                  |    |
|                   | Parked Domains             | 0 / 4              |                          |                  |                         | Comulta.    |                        |                        |                   |           |           |        |                  |    |
|                   | Addon Domains              | 0/0                |                          |                  |                         | Security    |                        |                        |                   |           |           |        |                  |    |
|                   | FTP Accounts               | 2 / 1,000          | Password                 | IP Deny          | SSL/TLS                 | SSH/Shell   | HotLink                | Leech                  | GnuPG             |           |           |        |                  |    |
|                   | Mailing Lists              | 0 / 50             | Directories              | Manager          | Manager                 | Access      | Protection             | Protect                | Keys              |           |           |        |                  |    |
|                   |                            | 2 / 10             |                          |                  |                         | Domains     |                        |                        |                   |           |           |        |                  |    |
| Click             | All SQL Databases          |                    | . <u>.</u>               |                  |                         | WUW         | ste                    | sk.                    |                   |           |           |        |                  |    |
|                   |                            | /                  | Subdomains               | Addon            | Parked                  | Redirects   | Simple DNS             | Advanced               |                   |           |           |        |                  |    |
| Subdomains        | MySQL Disk<br>Space        | 0.72 MB            |                          | Domains          | Domains                 |             | Zone Editor            | DNS Zone<br>Editor     |                   |           |           |        |                  |    |
| Subdomanns        | Mailing List Disk<br>Space | 0 MB               |                          |                  |                         | Database    | 5                      |                        |                   |           |           |        |                  |    |
|                   | Hosting package            | Aspire             | R                        | 20               | TA.                     | EMD         |                        |                        |                   |           |           |        |                  |    |
|                   | Server Name                | reach              | MySOL®                   | MySOL®           | MyAdmin                 | Remote      |                        |                        |                   |           |           |        |                  |    |
|                   | cPanel Version             | 11.42.0 (build 22) | Databases                | Database         | pnpmyAamin              | MySQL       |                        |                        |                   |           |           |        |                  |    |
|                   | Theme                      | x3                 |                          | Wizard           |                         |             | -                      |                        |                   |           |           |        |                  |    |
|                   | Anacho vorzion             | 2.2.26             |                          |                  | Soft                    | ware/Ser    | vices                  |                        | A                 |           |           |        |                  |    |
| http://ekobudiset | awan.com                   | n:2082/cpsess98    | 85977817                 | /9/front         | end/x3/                 | index.h     | tml                    |                        |                   | $\odot$   |           | Ø      | $( \rightarrow)$ |    |
|                   |                            |                    |                          |                  |                         |             |                        |                        |                   |           |           |        |                  |    |
|                   |                            |                    |                          |                  |                         |             |                        |                        | © Tel             | knik Info | rmatika - | UNIKOM | 20               | 14 |

#### 7 – Membuat Subdomains

| Subdomains are URLs for different section                                                                                                    |                                |                                                  |                                 |                      |     |  |
|----------------------------------------------------------------------------------------------------|--------------------------------|--------------------------------------------------|---------------------------------|----------------------|-----|--|
| your domain is akabudisatiawan com a su                                                                                                    | is of your website. They use y | your main domain name<br>abt ba support akabudir | e and a prefix. For e           | example, if          |     |  |
| Subdomains are relative to your account's                                                                                                    | s home directory. The 🗊 ico    | on signifies your home d                         | irectory which is /h            | ome/ekohudis         | < 1 |  |
| Create a Subdomain                                                                                                    | nome ancelory. The ico         | in significa your nome u                         | rectory which is /i             |                      | 3.  |  |
|                                                                                                    |                                |                                                  |                                 |                      | 18  |  |
| Subdomain : atol                                                                                                    | . ekobudisetiawan              | .com                                             | ✓                               |                      |     |  |
| Document Root : (public_html/at                                                                                                    | ol 🥥                           |                                                  |                                 |                      |     |  |
|                                                                                                    |                                |                                                  |                                 |                      |     |  |
| Create                                                                                                    |                                |                                                  |                                 |                      |     |  |
| Create                                                                                                    |                                |                                                  |                                 |                      |     |  |
| Create                                                                                                    |                                |                                                  |                                 |                      |     |  |
| Create<br>Aodify a Subdomain                                                                                                    |                                |                                                  |                                 |                      | 1   |  |
| Create<br>Aodify a Subdomain<br>Search Go                                                                                                    |                                |                                                  |                                 |                      |     |  |
| Create<br>Aodify a Subdomain<br>Search Go<br>SUBDOMAINS.ROOT DOMAIN                                                                                                    | Document Root                  | REDIRECTION                                      | Асти                            | ONS                  |     |  |
| Create Create Contract Go Contract Go Cont | Document Root                  | REDIRECTION<br>not redirected                    | Action<br>Manage<br>Redirection | <b>ONS</b><br>Remove |     |  |
| Create Aodify a Subdomain Search Go SUBDOMAINS.ROOT DOMAIN elearning.ekobudisetiawan.com fanny ekobudisetiawan.com                                                                                                    | Document Root                  | REDIRECTION<br>not redirected                    | Action<br>Manage<br>Redirection | ONS<br>Remove        |     |  |

 $(\boldsymbol{\epsilon})$ 

#### 8 – Membuat Subdomains Sukses

| ноте                                              | HELP     |   |
|---------------------------------------------------|----------|---|
|                                                   | elerated | 2 |
| Subdomain Creation                                |          | - |
| ← Go Back                                         |          |   |
| Home • Trademarks • Help • Documentation • Logout |          |   |

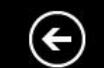

http://ekobudisetiawan.com:2082/cpsess9859778179/frontend/x3/subdomain/doadddomain.h

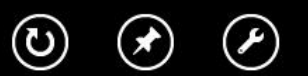

 $\Rightarrow$ 

# 9 – Lihat File Manager Server

File Manager Settings

A7 ò HTML Å 0 <> B Download Edit New File New Copy Move File Upload Delete Rename Code HTML Change View Extract Compress Folder Editor Editor Permission Go /public\_html 🏠 Home 🍿 Up One Level 🗢 Back 🗢 Forward 🆏 Reload 🔽 Select all 📗 Unselect all Name Size Last Modified T = Collapse all 4 KB Today 1:48 PM atol 🖻 🦢 🏠 (/home/ekobudis) 4 KB Feb 1, 2014 8: elearning 🗀 cpmove.psql May 14, 2014 4 KB 😟 🚞 etc fanny AM Folder *Tempat* It toos Oct 24, 2013 1 log 4 KB AM ·🚞 logs Mengupload File Dec 11, 2012 1 🗄 🚞 🔀 mail 4 KB wp-admin PM 🛓 👝 🐽 public\_ftp 4 KB Apr 15, 2014 7 wp-content Web di Subdomain incoming 4 KB Jan 24, 2014 5 🖻 🗁 🌏 public\_html wp-includes May 31, 2014 😟 🛄 atol 198.6 KB error\_log AM 🗄 🚞 elearning Oct 28, 2013 1 Τ 307 bytes fantastico fileslist.txt 🗄 🛄 fanny AM - 🚞 log PHP fantversion.php 34 bytes Jan 16, 2013 5 🗄 🚞 wp-admin Oct 31, 2013 11:0 418 bytes PHP index.php AM 😟 🚞 wp-content 6 471 bytes Oct 28, 2013 7:30 🗄 🛄 wp-includes indexx.html 😟 🚞 ssl Oct 31, 2013 11:0 Τ 19.46 KB license.txt AM ୰ E http://ekobudisetiawan.com:2082/cpsess9859778179/frontend/x3/filemanager/index.html?dir= (←

11

Search All Your A

#### 10 – Folder Subdomain Atol Masih Kosong

File Manager Settings

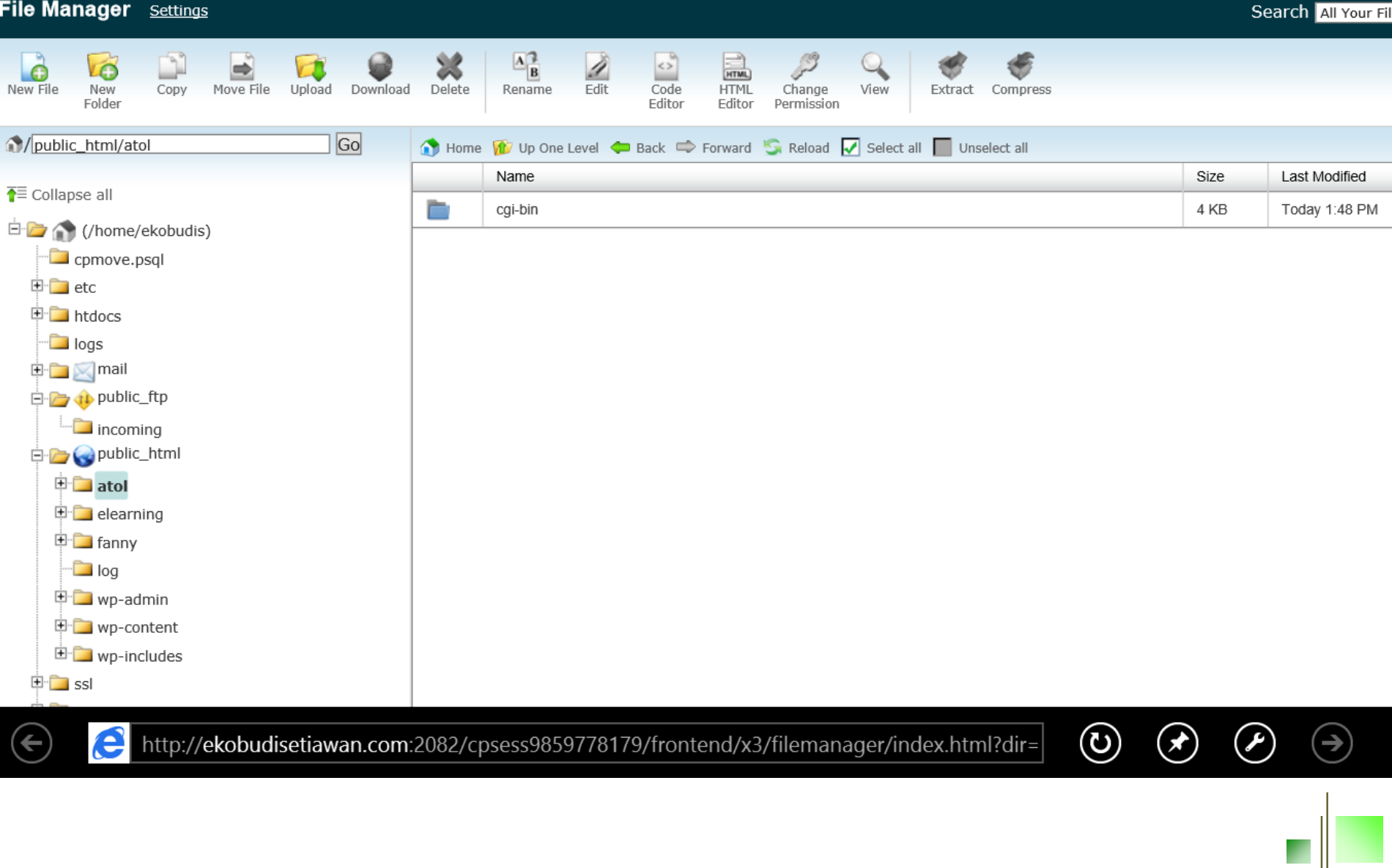

# **11 – Fantastico**

13

~

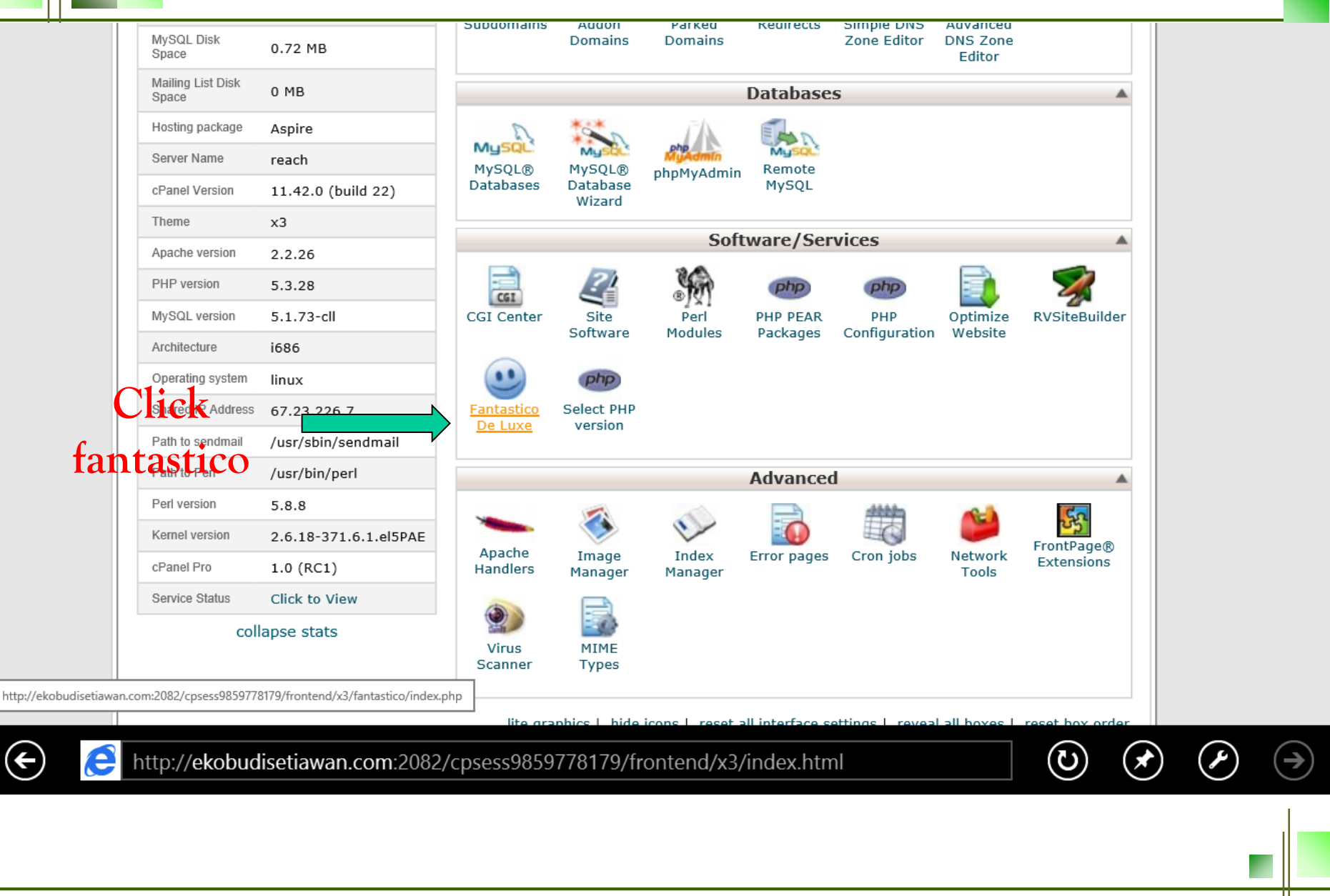

#### **12 – Instal Joomla via Fantastico**

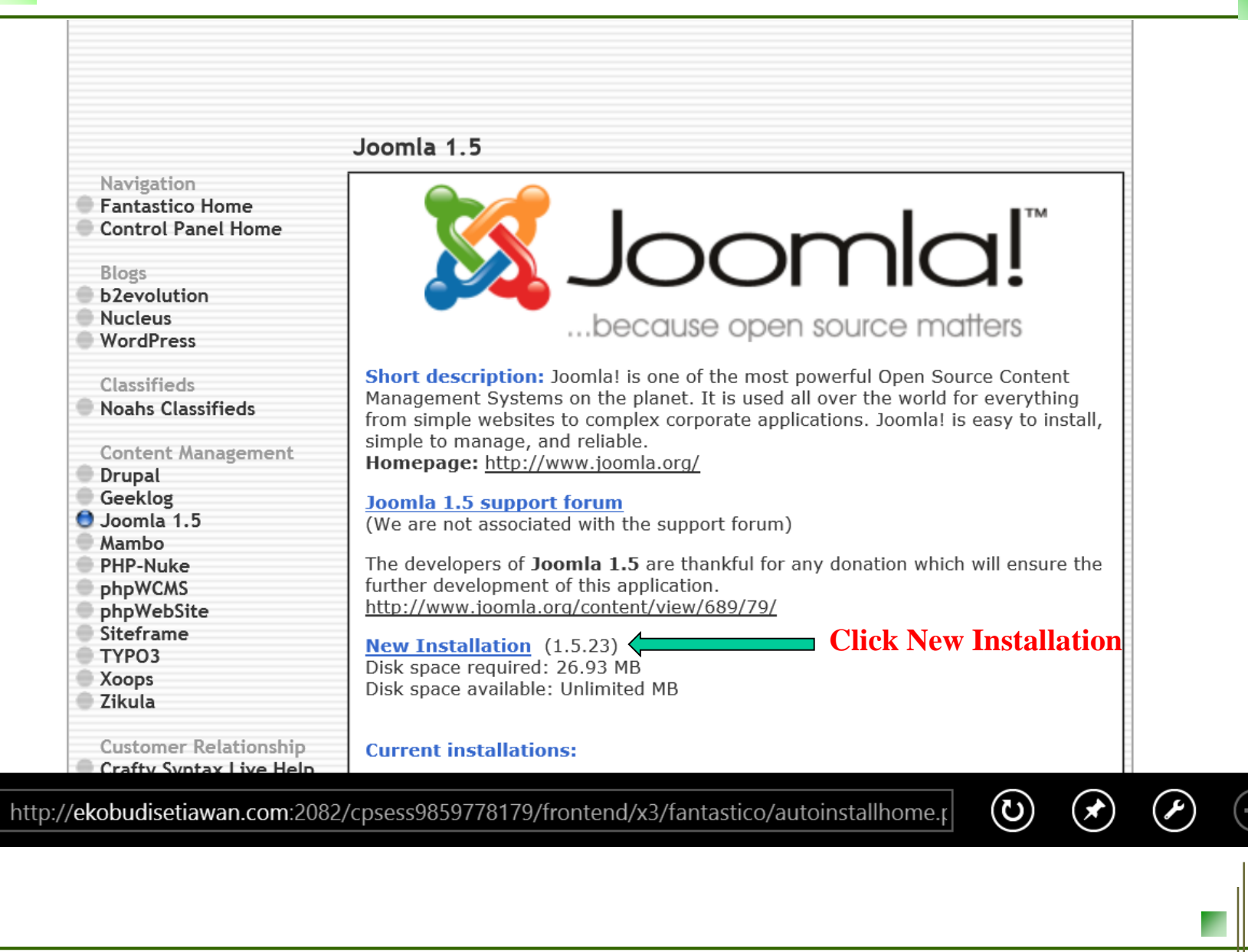

## **13 – Instal Joomla bagian 1/3**

| Navigation<br>Fantastico Home<br>Control Panel Home<br>Blogs<br>b2evolution<br>Nucleus<br>WordPress                                                           | Joomla!™<br>because open source matters                                                                                                    |
|----------------------------------------------------------------------------------------------------|----------------------------------------------------------------------------------------------------|
| Classifieds<br>Noahs Classifieds<br>Content Management<br>Drupal<br>Geeklog<br>Joomla 1.5<br>Mambo<br>PHP-Nuke<br>phpWCMS<br>phpWebSite<br>Siteframe<br>TVPO3 | Install Joomla 1.5 (1/3) Installation location Install on domain atol.ekobudisetiawan.com Install in directory Leave empty to install in the root directory of the domain (access example: http://domain/). Enter only the directory name to install in a directory (for http://domain/name/ enter name only). This directory SHOULD NOT exist, it will be automatically created! |
| Xoops<br>Zikula<br>Customer Relationship<br>Crafty Syntax Live Help<br>Help Center Live<br>osTicket<br>PerlDesk<br>PHP Support Tickets                        | Admin access data         Administrator-username         (you need this to enter the protected admin area)         Password (you need this to enter the protected admin area)         admin123         Administrator         Username administrator         Password (you need this to enter the protected admin area)         Administrator                                      |
| Support Logic Helpdesk<br>Support Services Manager<br>Discussion Boards<br>phpBB<br>SMF<br>E-Commerce<br>CubeCart                                             | Base configuration         Admin e-mail (your email address)         Admin full name         Eko Budi Setiawan, M.T         Site name         Install Sample Data?                                                                                                    |
| OS Commerce<br>Zen Cart<br>F.A.Q.<br>http://ekobudisetiawan.com:2082/cp:                                                                                      | Install Joomla 1.5<br>sess9859778179/frontend/x3/fantastico/autoinstalljoomla                                                                                                    |
|                                                                                                    |                                                                                                    |

€

### 14 – Install Joomla bagian 2/3

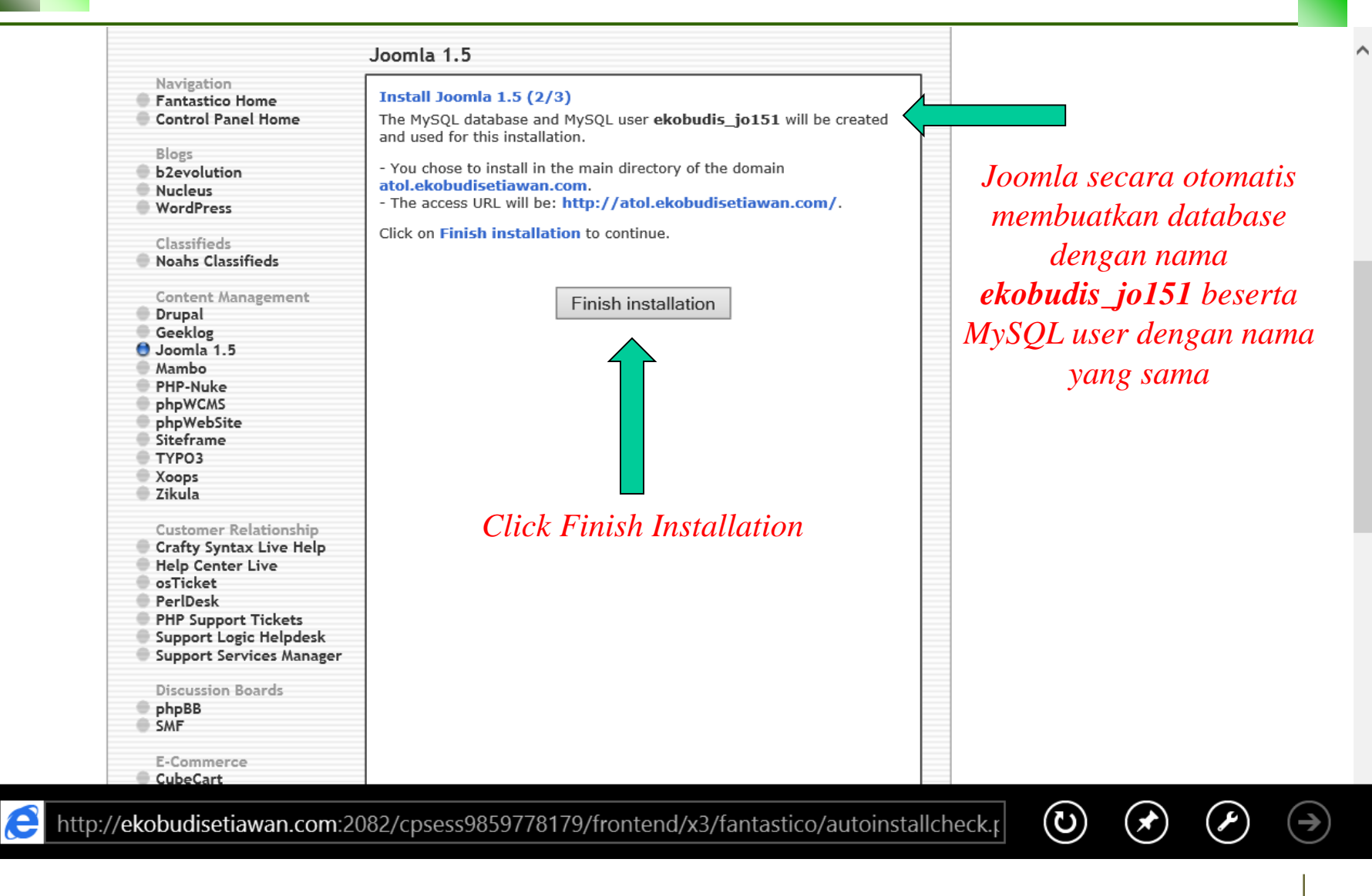

(←)

### **15 – Joomla Sukses Di Install**

|   |                                                                       | Joomla 1.5                                                                                                    |   |
|---|-----------------------------------------------------------------------|----------------------------------------------------------------------------------------------------|---|
| 0 | Navigation<br>Fantastico Home<br>Control Panel Home                   | Install Joomla 1.5 (3/3)<br>/home/ekobudis/public_html/atol/configuration.php configured                                                                                                    | ] |
|   | Blogs<br>b2evolution<br>Nucleus<br>WordPress                          | Please notice:                                                                                                    |   |
|   | Classifieds<br>Noahs Classifieds                                      | We only offer auto-installation and auto-configuration of <b>Joomla 1.5</b> but do not offer any kind of support.                                                                                                    |   |
|   | Content Management<br>Drupal<br>Geeklog                               | You need a username and a password to enter the admin area. Your username is <b>adminjoomla</b> . Your password is <b>admin123</b> . The full URL to the admin area <b>(Bookmark this!)</b> : <u>http://atol.ekobudisetiawan.com/administrator/</u> |   |
|   | Joomia 1.5<br>Mambo<br>PHP-Nuke<br>phpWCMS<br>phpWebSite              | The full URL to this installation of <b>Joomla 1.5</b> :<br>http://atol.ekobudisetiawan.com/                                                                                                    |   |
|   | Siteframe<br>TYPO3<br>Xoops<br>Zikula                                 | DO NOT REMOVE the file named fantastico_fileslist.txt from the installation directory. It is used for uninstalling this application.                                                                                                    |   |
|   | Customer Relationship<br>Crafty Syntax Live Help<br>Help Center Live  | Back to Joomla 1.5 overview                                                                                                    |   |
|   | osTicket<br>PerlDesk<br>PHP Support Tickets<br>Support Logic Helpdesk | Email the details of this installation to:<br>mail@ekobudisetiawan.                                                                                                    |   |
|   | Support Services Manager<br>Discussion Boards                         | Send E-mail                                                                                                    |   |

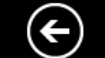

http://ekobudisetiawan.com:2082/cpsess9859778179/frontend/x3/fantastico/autoinstalljoomla

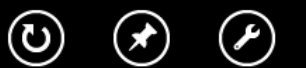

 $(\rightarrow)$ 

#### **16 – Database dibuat secara otomatis**

| phpMyAdmin              | ← 🗐 Server: localhost » 🗊 B | asis data: ekobudis_jo151                                                           |                       |
|-------------------------|-----------------------------|-------------------------------------------------------------------------------------|-----------------------|
| 🔬 🗟 💿 🕼                 | 🖌 Struktur 📙 SQL            | 🔍 Cari 🗊 Kueri 🐺 Ekspor 📑 Impor 🥜 Operasi 🆓 Routine                                 |                       |
| (Tabel terakhir)        | Tabel 🔺                     | Tindakan Baris 🕢 Jenis Peny                                                         | ortiran Ukuran Beban  |
| ekobudis                | jos_banner                  | 🗐 Jelajahi 🛃 Struktur 👒 Cari 👫 Tambahkan 🚍 Kosongkan 🤤 Hapus 🛛 8 MyISAM latin1      | _swedish_ci 5.3 KB -  |
| ekobudis_jo151          | jos_bannerclient            | 📊 Jelajahi 📝 Struktur 👒 Cari 👫 Tambahkan 🚍 Kosongkan 🤤 Hapus 1 MyISAM latin1        | _swedish_ci 2.1 KB -  |
| Filter by name or rec   | jos_bannertrack             | 🗐 Jelajahi 🙀 Struktur 👒 Cari 👫 Tambahkan 🚍 Kosongkan 🤤 Hapus 🛛 0 MyISAM latin1      | _swedish_ci 1 KB –    |
| + jos_banner            | jos_categories              | 🗐 Jelajahi 📝 Struktur 👒 Cari 👫 Tambahkan 🚍 Kosongkan 🤤 Hapus 21 MyISAM latin1       | _swedish_ci 6.9 KB -  |
| +- jos_bannerclient     | □ ios components            | 🗐 Jelaiahi 📝 Struktur 🔍 Cari 🏂 Tambahkan 📟 Kosongkan 🖨 Hapus 32 MyISAM latin1       | swedish ci 7.2 KB -   |
| ⊕ jos_bannertrack       | ios contact details         | 🗐 Jelajahi 🍜 Struktur 🕐 Cari 🐨 Tambabkan 🚍 Kosongkan 🥱 Hanus 1. MyISAM Jatin1       | swedish ci 3.6 KB -   |
| is categories           |                             |                                                                                     |                       |
| + jos_components        | jos_content                 |                                                                                     | _swedish_ci /1.8 KB - |
| + jos content           | jos_content_frontpage       | 🔄 Jelajahi 🙀 Struktur 👒 Cari 👫 Tambahkan 🗮 Kosongkan 🤤 Hapus 7 MyISAM latin1        | _swedish_ci 2.1 KB -  |
|                         | jos_content_rating          | 📺 Jelajahi 📝 Struktur 👒 Cari 👫 Tambahkan 🗮 Kosongkan 🤤 Hapus 🛛 🜼 MyISAM latin1      | _swedish_ci 1 KB –    |
| I jos_content_rating    | jos_core_acl_aro            | 📊 Jelajahi 📝 Struktur 👒 Cari 👫 Tambahkan 🚍 Kosongkan 🥥 Hapus 1 MyISAM latin1        | _swedish_ci 4 KB -    |
| jos_core_acl_aro        | ☐ jos core acl aro group    | s 🔄 🗐 Jelajahi 🔐 Struktur 👒 Cari 👫 Tambahkan 📟 Kosongkan 🤤 Hapus 11 MyISAM latin1   | swedish ci 4.5 KB -   |
| + os_core_acl_aro_grou  | □ ios core acl aro map      | 🔲 Jelaiahi 📝 Struktur 🕐 Cari 👪 Tambahkan 📟 Kosongkan 🦳 Hapus 🛛 0 MvISAM Jatin1      | swedish ci 2 KB -     |
| + jos_core_acl_aro_inal |                             | ne 🔲 Jalaishi 🎼 Struktur 🖻 Cari 📑 Tambahkan 🥮 Kacangkan 🥥 Hanus 👘 1. MulSAM Jatin 1 | swedich ci 4 KB -     |
| • jos_core_acl_groups_  |                             |                                                                                     | _swedisin_ci + Kb -   |
|                         | jos_core_acl_groups_ar      | o_map 🔟 Jelajahi 🔐 Struktur 🤹 Cari 📲 Tambahkan 🗮 Kosongkan 🤤 Hapus 1 MyISAM Tatin1  | _swedish_ci 4 KB -    |
| + jos_core_log_searche  | jos_core_log_items          | 🗐 Jelajahi 🛃 Struktur 👒 Cari 👫 Tambahkan 🗮 Kosongkan 🤤 Hapus 🛛 🛛 MyISAM 🛛 latin1    | _swedish_ci 1 KB –    |
| jos_groups              | jos_core_log_searches       | 🔄 Jelajahi 🚂 Struktur 🍬 Cari 👫 Tambahkan 👾 Kosongkan 🤤 Hapus 🛛 🛛 MyISAM latin1      | _swedish_ci 1 KB -    |
| +- Jos_menu             | jos_groups                  | 🗐 Jelajahi 🛃 Struktur 👒 Cari 👫 Tambahkan 🚍 Kosongkan 🥥 Hapus 🛛 3 MyISAM latin1      | _swedish_ci 2.1 KB -  |
| + jos_messages          | 🗆 jos menu                  | 🗐 Jelajahi 🔰 Struktur 👒 Cari 👫 Tambahkan 📟 Kosongkan 🦳 Hapus 31 MyISAM latin1       | swedish ci 15.5 KB -  |
|                         | ios menu types              | 🖂 Jelajahi 🍜 Struktur 💿 Cari 👫 Tambahkan 🚍 Kosongkan 🦳 Hanus 6 MyISAM Jatin1        | swedish ci 3.3 KB -   |
| igration_backlinl       |                             |                                                                                     |                       |
| jos_modules             | jos_messages                | jelajani 🔐 Struktur 🤹 Cari 🎉 Lambankan 🚆 Kosongkan 🤤 Hapus 🕔 MyisAM Tatini          | _swedisn_ci 1 KB -    |
| + jos_modules_menu      | jos_messages_cfg            | 🔲 Jelajahi 📝 Struktur 👒 Cari 👫 Tambahkan 👾 Kosongkan 🤤 Hapus 0 MyISAM latin1        | _swedish_ci 1 KB -    |
| + ios plugins           | jos_migration_backlinks     | 🔄 Jelajahi 📝 Struktur 🤌 Cari 👫 Tambahkan 🗮 Kosongkan 🤤 Hapus 🛛 🛛 MyISAM 🛛 latin1    | _swedish_ci 1 KB -    |
|                         | jos_modules                 | 🗐 Jelajahi 📝 Struktur 🍳 Cari 🚰 Tambahkan 👾 Kosongkan 🤤 Hapus 41 MyISAM latin1       | _swedish_ci 11.7 KB – |
| (c) Attp://eko          | budisetiawan.com:2          | 082/cpsess9859778179/3rdparty/phpMvAdmin/index.php#PMAL                             | ) $()$ $()$ $()$      |

#### **17 – Database dan MySQL User** 19 ditambahkan secara otomatis

CPRINEL 11

(←

#### MySQL Databases

MySQL Databases allow you to store lots of information in an easy to access manner. The databases themselves are not easily read by humans. MySQL databases are required by many web applications including some bulletin boards, content management systems, and others. To use a database, you'll need to create it. Only MySQL Users (different than mail or other users) that have privileges to access a database can read from or write to that database.

| Video Tutorial                                                                                         |                               |                         |           | ↓ Jump to MySQL Use | rs |              |    |
|----------------------------------------------------------------------------------------------------|-------------------------------|-------------------------|-----------|---------------------|----|--------------|----|
| Create New Database                                                                                    | e Database                    |                         |           |                     |    |              |    |
| Modify Databases<br>Check DB: ekobudis_jo15<br>Repair DB: ekobudis_jo15<br>Current Databases<br>Search | 1 V Check DE<br>1 V Repair DE | 3                       |           |                     |    |              |    |
| DATABASE                                                                                               | SIZE                          | Users                   |           | ACTIONS             |    |              |    |
| ekobudis_jo151                                                                                         | 0.20 MB                       | ekobudis_jo151          | $\otimes$ | Delete Database     |    |              |    |
| ekobudis_joomla                                                                                        | 0.00 MB                       | ekobudis_userjoo        | $\otimes$ | Delete Database     |    |              |    |
| ttp://ekobudisetiawan.com:2082                                                                         | 2/cpsess985977                | 8179/frontend/x3/sql/in | dex.html  | 0                   |    | $\checkmark$ | (7 |
|                                                                                                    |                               |                         |           |                     |    |              |    |

#### **18 – Isi folder subdomain atol setelah** 20 proses instal

#### File Manager Settings

1

| New File New Copy Move File Upload Download | X<br>Delete | Rename Edit Code Editor Permission                                   |          |                     |
|---------------------------------------------|-------------|----------------------------------------------------------------------|----------|---------------------|
| /public_html/atol                           | 🕥 Home      | 🌃 Up One Level 🗢 Back 🗢 Forward 🍃 Reload 🛃 Select all 🔲 Unselect all |          |                     |
|                                             |             | Name                                                                 | Size     | Last Modified       |
| t = Collapse all                            |             | administrator                                                        | 4 KB     | Apr 5, 2011 9:28 AM |
| E C (/home/ekobudis)                        |             | cache                                                                | 4 KB     | Nov 4, 2010 1:15 AM |
| t prove.psql                                |             | cgi-bin                                                              | 4 KB     | Today 1:48 PM       |
|                                             |             | components                                                           | 4 KB     | Apr 5, 2011 9:28 AM |
| logs                                        |             | images                                                               | 4 KB     | Nov 4, 2010 1:15 AM |
| 🕀 🧰 🔀 mail                                  |             | includes                                                             | 4 KB     | Apr 5, 2011 9:28 AM |
|                                             |             | language                                                             | 4 KB     | Nov 4, 2010 1:15 AM |
| □ mcoming<br>□ □ □ ( or public_html         |             | libraries                                                            | 4 KB     | Apr 5, 2011 9:28 AM |
| 🛱 🗁 🔤 atol                                  |             | logs                                                                 | 4 KB     | Nov 4, 2010 1:15 AM |
| 🕀 🚞 administrator                           |             | media                                                                | 4 KB     | Nov 4, 2010 1:15 AM |
| cache                                       |             | modules                                                              | 4 KB     | Nov 4, 2010 1:15 AM |
| cgi-bin                                     |             | plugins                                                              | 4 KB     | Apr 5, 2011 9:28 AM |
| • images                                    |             | templates                                                            | 4 KB     | Apr 5, 2011 9:28 AM |
| 🕑 🚞 includes                                |             | tmp                                                                  | 4 KB     | Nov 4, 2010 1:15 AM |
| 🕀 🧰 language                                |             | xmlrpc                                                               | 4 KB     | Nov 4, 2010 1:15 AM |
| E 🔁 libraries                               | PHP         | CHANGELOG.php                                                        | 75.82 KB | Apr 5, 2011 5:01 AM |
|                                             |             |                                                                      |          | $\frown$            |

http://ekobudisetiawan.com:2082/cpsess9859778179/frontend/x3/filemanager/index.html?dir= e

 $(\mathbf{O})$ Ľ S

Search All Your Files

© Teknik Informatika - UNIKOM

#### 🔏 Joomla! 🛛 ekobudisetiawan.com

#### **Joomla! Administration Login**

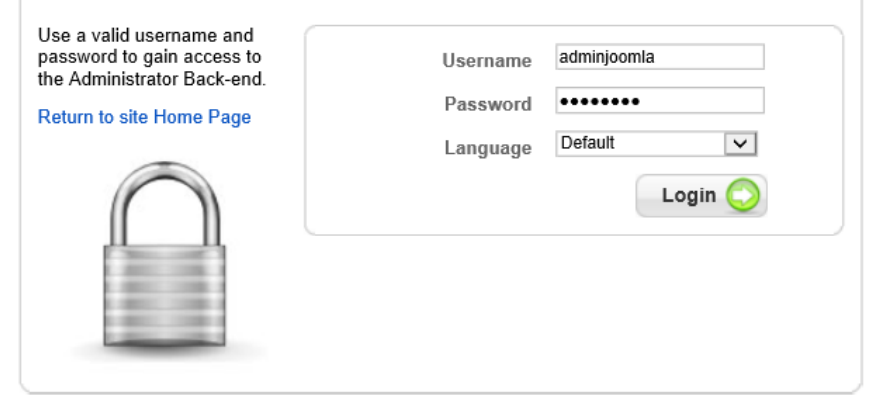

Joomla! is Free Software released under the GNU/GPL License.

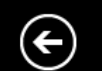

Mittp://atol.ekobudisetiawan.com/administrator/

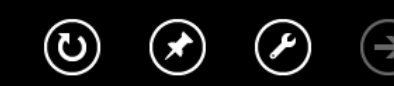

#### 20 – Menu Administrator Joomla

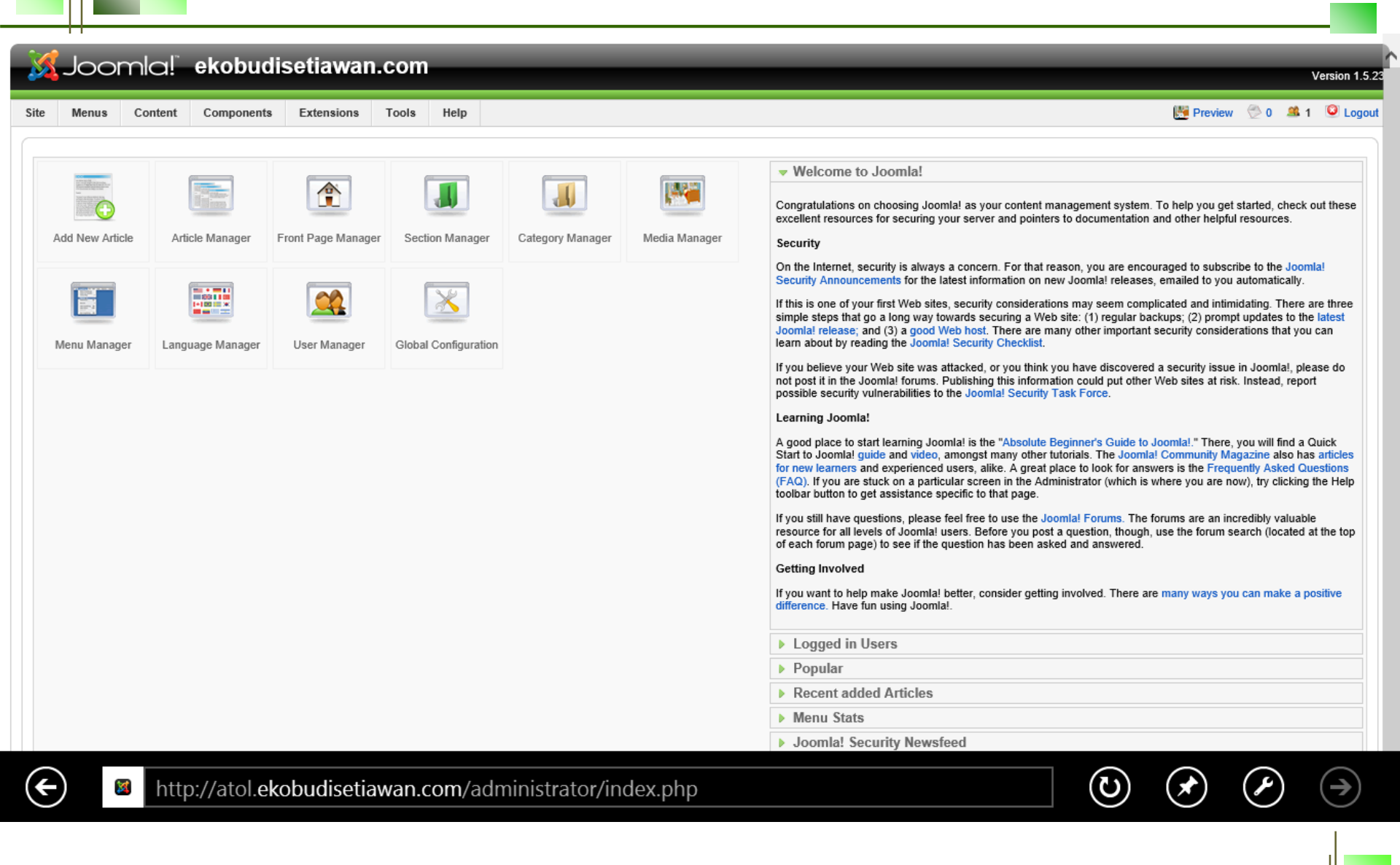

#### **21** – Hasil Running Joomla

|                                                                                                   | About soonna: Teatures Ne                                                                                                    | ws The Community                                                                                                    |                                                                                                  |
|---------------------------------------------------------------------------------------------------|----------------------------------------------------------------------------------------------------|----------------------------------------------------------------------------------------------------|--------------------------------------------------------------------------------------------------|
| ne                                                                                                |                                                                                                    |                                                                                                    | search                                                                                           |
| lain Menu                                                                                         | Latest News                                                                                                    | Popular                                                                                                    |                                                                                                  |
| Home<br>Joomla! Overview<br>Joomla! License<br>More about Joomla!<br>FAQ<br>The News<br>Web Linka | <ul> <li>Joomla! License Guidelines</li> <li>Content Layouts</li> <li>The Joomla! Community</li> <li>Welcome to Joomla!</li> <li>Newsflash 4</li> </ul>                                                                                                    | <ul> <li>Joomla! Overview</li> <li>Extensions</li> <li>Joomla! License Guidelin</li> <li>Welcome to Joomla!</li> <li>What's New in 1.5?</li> </ul> | es                                                                                               |
| News Feeds                                                                                        | Welcome to the Frontpage                                                                                                    |                                                                                                    | Polls                                                                                            |
| Joomla! Home<br>Joomla! Forums<br>Joomla! Documentation<br>Joomla! Community<br>Joomla! Magazine  | Joomlal Community Portal<br>Written by Eko Budi Setiawan, M.T<br>Saturday, 07 July 2007 09:54<br>The Joomla! Community Portal is now online. There, you will fin<br>about the activities of contributors powering the Joomla! Project<br>worldwide, and see if there is a Joomla! User Group nearby.<br>The Joomla! Community Magazine promises an interesting over<br>accomplishments learning tonics, and project undates each mo                                                                                                    | A constant source of information . Learn about Joomla! Events view of feature articles, community nth Also, check out                              | Joomla! is used for?<br>Community Sites<br>Public Brand Sites<br>eCommerce<br>Blogs<br>Intranets |
| OSM Home<br>Administrator                                                                         | JoomlaConnect <sup>™</sup> . This aggregated RSS feed brings together Je<br>your language. Get the latest and greatest by clicking here.<br>Last Updated on Saturday, 07 July 2007 09:54                                                                                                    | oomla! news from all over the world in                                                                                                    | Photo and Media Sites     All of the Above!      Vote Results                                    |
| Extensions<br>Content Layouts<br>Example Pages                                                    | We are Volunteers     Image: Constraint of the second second | I Security Strike<br>Eko Budi Setiawan, M.T<br>17 July 2007 09:54                                                                                  | Who's Online<br>We have 2 guests online                                                          |
| atol ekobudisetiav                                                                                | /an.com/                                                                                                    |                                                                                                    |                                                                                                  |

€

×

2014

#### Membuat Database dan MySQL User di Server Hosting

### **21 – Click Menu MySQL Databases**

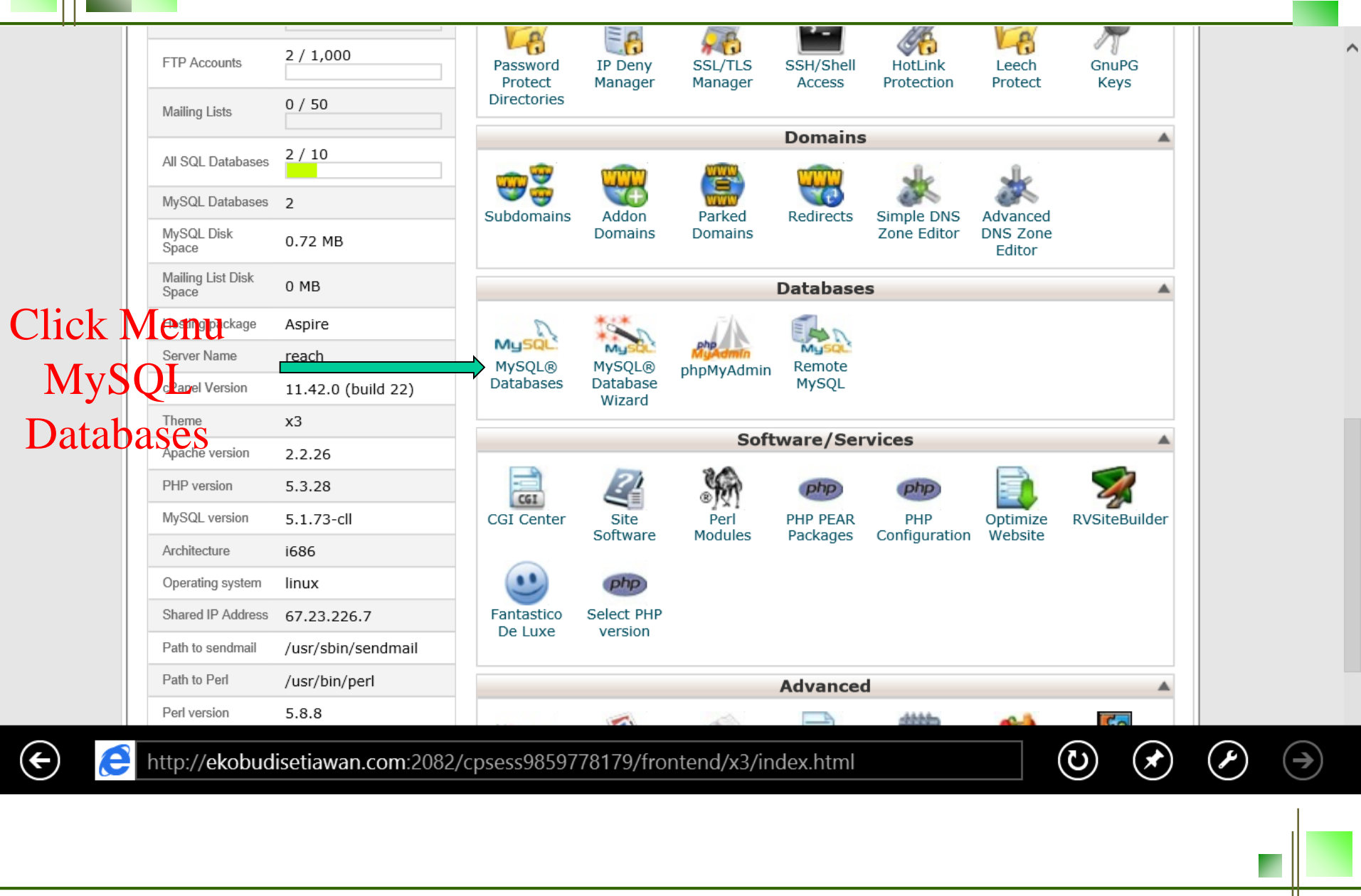

#### **22 – Create New Database**

|                                          | HOME HE                                                                                                    |                |  |
|------------------------------------------|----------------------------------------------------------------------------------------------------|----------------|--|
|                                          | EPRILE 11                                                                                                    | d <sub>2</sub> |  |
|                                          | MySQL Databases                                                                                                    |                |  |
|                                          | MySQL Databases allow you to store lots of information in an easy to access manner. The databases themselves are not en<br>read by humans. MySQL databases are required by many web applications including some bulletin boards, content<br>management systems, and others. To use a database, you'll need to create it. Only MySQL Users (different than mail or ou<br>users) that have privileges to access a database can read from or write to that database. | əsily<br>ther  |  |
|                                          | Tideo Tutorial                                                                                                    | Users          |  |
|                                          | Create New Database                                                                                                    |                |  |
|                                          | New Database: ekobudis_joomla                                                                                                    |                |  |
|                                          | Modify Databases<br>Check DB: ekobudis_wrdp1 v Check DB<br>Repair DB: ekobudis_wrdp1 v Repair DB                                                                                                    |                |  |
|                                          | Current Databases                                                                                                    |                |  |
| http://ekobudisetiawan.com:2082/cpsess98 | 59778179/frontend/x3/sql/addb.html                                                                                                    |                |  |
|                                          | DATABASE SIZE USERS ACTIONS                                                                                                    |                |  |
| http://ekol                              | oudisetiawan.com:2082/cpsess9859778179/frontend/x3/sql/index.html                                                                                                    | $\checkmark$   |  |
|                                          |                                                                                                    |                |  |

#### **23 – Create Database Sukses**

| Anne Home                             | HELP LOGOUT             |
|---------------------------------------|-------------------------|
| EPARIEL 11                            | ccelerated <sub>2</sub> |
| MySQL Databases                       |                         |
| Added the database "ekobudis_joomla". |                         |
| ← Go Back                             |                         |
|                                       |                         |

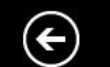

http://ekobudisetiawan.com:2082/cpsess9859778179/frontend/x3/sql/addb.html

()

 $(\rightarrow)$ 

#### **24 – Create MySQL Users**

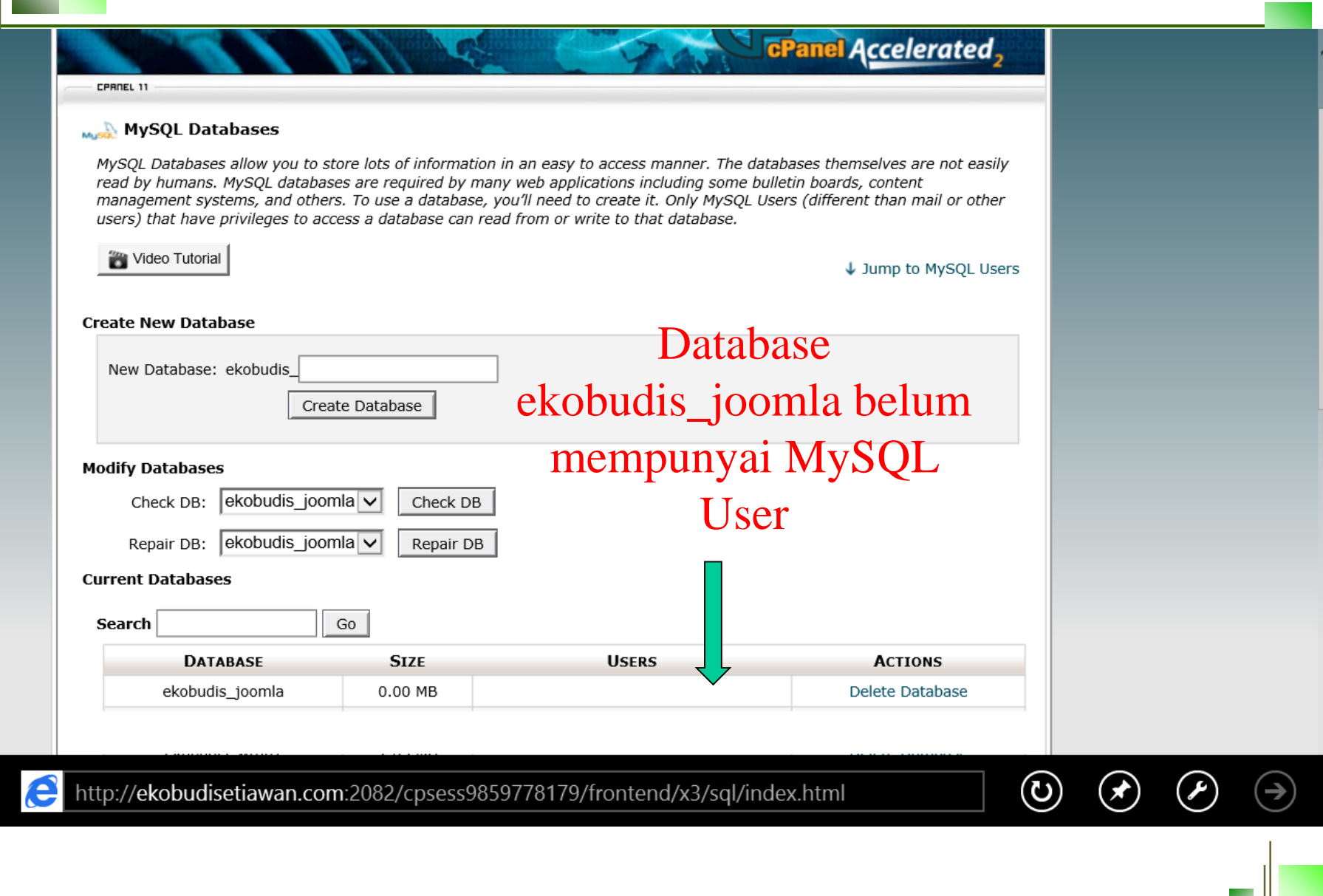

 $(\leftarrow)$ 

#### **24 – Create MySQL Users**

| DATABASE             | SIZE          | USERS              | ACTIONS                |
|----------------------|---------------|--------------------|------------------------|
| ekobudis_joomla      | 0.00 MB       |                    | Delete Database        |
|                      |               |                    |                        |
|                      |               |                    |                        |
|                      |               |                    |                        |
|                      |               |                    |                        |
|                      | Page: First   | LastPer Page:10Go  |                        |
| ySQL Users           |               |                    | 1ump to MySOL Database |
| dd New User          |               | _                  |                        |
| Username: ekobudis_L | userjoo       |                    |                        |
| Password:            | •             |                    |                        |
| Dassword (Again):    |               |                    |                        |
|                      | ••            |                    |                        |
| Strength (why?): Str | rong (62/100) | Password Generator |                        |
|                      |               |                    |                        |
| (                    | Croato Usor   |                    |                        |

#### **25 – MySQL User Sukses Ditambah**

| A HOME                                                                                         | 2<br>HELP |  |
|------------------------------------------------------------------------------------------------|-----------|--|
| 174 HI HI HI HI HI HI HI HI                                                                    | ated      |  |
| CPAREL 11         MySQL Users         Added user "ekobudis_userjoo" with password "joomla123". |           |  |
| ← Go Back                                                                                      |           |  |
| Home Trademarks Help Documentation Logout                                                      | _         |  |

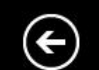

http://ekobudisetiawan.com:2082/cpsess9859778179/frontend/x3/sql/adduser.html

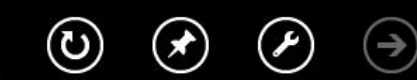

### **26 – Add MySQL User ke Database**

| MySQL Users                                                       |                                                                                                    |                                                                                                    |
|-------------------------------------------------------------------|----------------------------------------------------------------------------------------------------|----------------------------------------------------------------------------------------------------|
| Add New User                                                      | ↑ Jump to MySQL Databases                                                                                                    |                                                                                                    |
| Username: ekobudis                                                |                                                                                                    |                                                                                                    |
| Password:                                                         |                                                                                                    |                                                                                                    |
| Password (Again):                                                 |                                                                                                    |                                                                                                    |
| Strength (why?): Very Weak (0/                                    | 100) Password Generator                                                                                                    |                                                                                                    |
| Create Use                                                        | r                                                                                                    |                                                                                                    |
| Add User To Database                                              | User ekobudis_userjoo                                                                                                    |                                                                                                    |
| User: ekobudis_userjoo 🗸                                          | di add ke database                                                                                                    |                                                                                                    |
| Database: ekobudis_joomla 🗸                                       |                                                                                                    |                                                                                                    |
| Add                                                               | ekodudis_joomia                                                                                                    |                                                                                                    |
| Current Users                                                     |                                                                                                    |                                                                                                    |
| etiawan.com:2082/cpsess9859778179/frontend/x3/sql/userrights.html | SERS DELETE                                                                                                    |                                                                                                    |
| http://ekobudisetiawan.com:2082/cp                                | osess9859778179/frontend/x3/sql/index.html                                                                                                    |                                                                                                    |
|                                                                   |                                                                                                    |                                                                                                    |
|                                                                   | Add New User<br>Username: ekobudis<br>Password:<br>Password (Again):<br>Password (Again):<br>Strength (why?): Very Weak (0/<br>Create User<br>Add User To Database<br>User: ekobudis_userjoo v<br>Database: ekobudis_joomla v<br>Add<br>Current Users<br>etiawan.com:2082/cpsess9859778179/frontend/x3/sql/userrights.html | Add New User<br>Username: ekobudis_<br>Password (Again):<br>Password (Again):<br>Strength (why?): Very Weak (0/100) Password Generator<br>Create User<br>Add User To Database<br>User: ekobudis_userjoov<br>Database: ekobudis_joomlav<br>Add<br>Current Users<br>Http://ekobudisetiawan.com:2082/cpsess9859778179/frontend/x3/sql/index.html<br>DELETE |

€

🦲 http:

### **27 – Manage User Privilledge**

| Manage User Privileges<br>User: ekobudis_userjoo<br>Database: ekobudis_joomla |                         |  |
|-------------------------------------------------------------------------------|-------------------------|--|
|                                                                               | ✓ ALL PRIVILEGES        |  |
| ☑ ALTER                                                                       | CREATE                  |  |
| CREATE ROUTINE                                                                | CREATE TEMPORARY TABLES |  |
| CREATE VIEW                                                                   |                         |  |
| DROP                                                                          | ✓ EXECUTE               |  |
| ☑ INDEX                                                                       | ☑ INSERT                |  |
| ✓ LOCK TABLES                                                                 |                         |  |
| SELECT                                                                        | SHOW VIEW               |  |
| ✓ TRIGGER                                                                     | UPDATE                  |  |
| Make Changes                                                                  |                         |  |

### **28 – Add MySQL User Sukses**

| EPAREL 11                                                            |  |
|----------------------------------------------------------------------|--|
| MySQL® Database Wizard                                               |  |
| User "ekobudis_userjoo" was added to the database "ekobudis_joomla". |  |
| ← Go Back                                                            |  |
| Home • Trademarks • Help • Documentation • Logout                    |  |
|                                                                      |  |
|                                                                      |  |
|                                                                      |  |

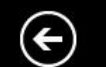

http://ekobudisetiawan.com:2082/cpsess9859778179/frontend/x3/sql/addusertodb.html

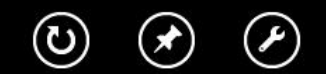

 $(\rightarrow)$ 

#### 29 – MySQL User setelah ditambah ke 34 database

rallel Acceleratea

#### MySQL Databases

CPAREL 11

(+)

e

MySQL Databases allow you to store lots of information in an easy to access manner. The databases themselves are not easily read by humans. MySQL databases are required by many web applications including some bulletin boards, content management systems, and others. To use a database, you'll need to create it. Only MySQL Users (different than mail or other users) that have privileges to access a database can read from or write to that database.

| Video Tutorial                                                                               |                 |                                              | ↓ Jump to MySQL Users                |   |
|----------------------------------------------------------------------------------------------|-----------------|----------------------------------------------|--------------------------------------|---|
| New Database: ekobudis                                                                       | te Database     | ]<br>MySQL                                   | User                                 |   |
| Modify Databases<br>Check DB: ekobudis_joon<br>Repair DB: ekobudis_joon<br>Current Databases | nla V Check DB  | ekobudis_<br>Setelah ditam<br>database ekobu | userjoo<br>Ibahkan ke<br>1dis_joomla |   |
| Search DATABASE                                                                              | Go<br>Size      | Users                                        | Actions                              |   |
| ekobudis_joomla                                                                              | 0.00 MB         | ekobudis_userjoo 🔍 🛞                         | Delete Database                      |   |
| //ekobudisetiawan.com:2082/                                                                  | cpsess985977817 | 9/frontend/x3/sql/index.html                 |                                      | Ø |

#### **30 – Koneksi ke Database** <sup>35</sup>

|   |           |          | CPANEL 11                        |                 |                        |                            |       |  |  |
|---|-----------|----------|----------------------------------|-----------------|------------------------|----------------------------|-------|--|--|
|   |           |          | 👞 MySQL Users                    |                 |                        |                            |       |  |  |
|   |           |          | Added user " <b>ekobudis_use</b> | Digunakan untu  | ık 🛛 👘                 |                            |       |  |  |
|   |           |          | - Go Back                        |                 |                        |                            |       |  |  |
|   |           |          |                                  |                 |                        | KUIIEKSI KE                |       |  |  |
|   |           |          |                                  |                 |                        | database                   |       |  |  |
|   |           |          | Current Databases                |                 |                        |                            |       |  |  |
|   |           |          | Search                           | Go              |                        |                            |       |  |  |
|   |           |          | Database                         | SIZE            | Users                  | Actions                    |       |  |  |
|   |           |          | ekobudis_joomla                  | 0.00 MB         | ekobudis_userjoo       | 🔕 Delete Database          |       |  |  |
|   |           |          |                                  |                 |                        |                            |       |  |  |
| ¢ | e         | http://€ | ekobudisetiawan.com:2082         | /cpsess98597781 | 79/frontend/x3/sql/ind | ntml 🕑 🖈                   |       |  |  |
|   | <u>+=</u> | 59       | function koneks:                 | i_db(){         | ·                      |                            |       |  |  |
|   | +=        | 60       | \$host = "ato                    | ol.ekobudiset   | iawan.com"; // diisi   | dengan atol.ekobudisetiawa | n.com |  |  |
|   |           | 61       | \$database =                     | "ekobudis_jo    | omla"; // diisi        | dengan ekobudis_joomla     |       |  |  |
|   | 8         | 62       | Suser = "eko                     | budis_userjo    | o"; // diisi           | dengan ekobudis_userjoo    |       |  |  |
|   |           | 63       | <pre>\$password =</pre>          | "Joomia123";    | // dl181               | dengan joomia123           |       |  |  |
|   |           | 64       | \$11nk=mysq1                     | _connect(\$nos  | t, suser, spassword);  |                            |       |  |  |
|   |           | 66       | if([\$]ink)                      |                 | e, elink);             |                            |       |  |  |
|   |           | 67       | echo "E                          | rror : ".mysg   | l error():             |                            |       |  |  |
|   |           | 68       | return \$lin]                    | k;              |                        |                            |       |  |  |
|   |           | 69       | }                                | -               |                        |                            | 1     |  |  |
|   |           | 70       | ?>                               |                 |                        |                            |       |  |  |
|   |           |          |                                  |                 |                        |                            |       |  |  |

# INSTAL WORDPRESS

#### **31 – Download Wordpress**

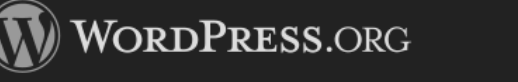

Search WordPress.org

Showcase Themes Plugins Mobile Support Get Involved About Blog Hosting

#### Download WordPress

WordPress is also available in Bahasa Indonesia.

| Stable Download   |
|-------------------|
| Requirements      |
| Beta Releases     |
| Nightly Builds    |
| Subversion Access |
| Download Counter  |
| Release Archive   |
| Source Code       |

Otable Deveload

The latest stable release of WordPress (Version 3.9.1) is available in two formats from the links to your right. If you have no idea what to do with this download, we recommend signing up with one of our <u>web hosting partners</u> that offers a one-click install of WordPress or getting a free account on WordPress.com.

#### What's Next?

With our famous 5-minute installation, setting up WordPress for the first time is simple. We've created a <u>handy guide</u> to see you through the installation process. If you're upgrading your existing installation, we've got a <u>guide for that</u>, too. And should you run into any trouble along the way, our <u>support forums</u> are a great resource, where seasoned WordPress experts volunteer their time to help you get the most out of your blog.

#### Looking for a Mobile App?

You can find the right app for your mobile device on our <u>mobile apps</u> page or use the button below to find the app in the app store on your device.

Find and Download a Mobile App

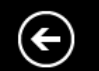

https://wordpress.org/download/

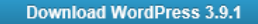

.zip — 6.0 мв Download .tar.gz — 5.5 мв

Download WordPress

q

#### Release Notification

We've got a handy mailing list that we send a friendly message to whenever there's a new stable release for you to enjoy.

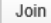

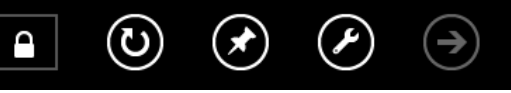

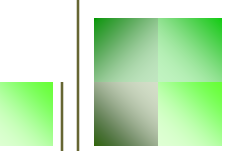

#### **32 – Extract Wordpress** <sup>38</sup>

| 🔓 l 💽 🚺 🖛 l 🛛  |             |                                       |                         | Pertemuan        | 13       |                | -                  | a ×   |
|----------------|-------------|---------------------------------------|-------------------------|------------------|----------|----------------|--------------------|-------|
| File Home      | Share V     | iew                                   |                         |                  |          |                |                    | v 🕜   |
| €              | 퉬 🕨 Compute | er → Local Disk (C:) → xampp → htdocs | ▶ atol → Pertemuan 13 → |                  |          |                | ✓ C Search Pertern | uan 🔎 |
| ☆ Favorites    |             | Name                                  | Date modified           | Туре             | Size     |                |                    |       |
| Desktop        |             | wordpress                             | 03/06/2014 17:40        | File folder      |          |                |                    |       |
| 📕 Downloads    | ;           | wordpress-3.9.1.zip                   | 03/06/2014 14:56        | Compressed (zipp | 6.192 KB |                |                    |       |
| 🔚 Recent plac  | ces         |                                       |                         |                  |          |                |                    |       |
| 🥃 Libraries    |             |                                       |                         |                  |          |                |                    |       |
| Documents      | s           |                                       |                         |                  |          |                |                    |       |
| J Music        |             |                                       |                         |                  |          |                |                    |       |
| Pictures       |             |                                       |                         |                  |          |                |                    |       |
| 😸 Videos       |             |                                       |                         |                  |          |                |                    |       |
| 🍓 Homegroup    |             |                                       |                         |                  |          |                |                    |       |
| 💻 Computer     |             |                                       |                         |                  |          |                |                    |       |
| 🃥 Local Disk ( | (C:)        |                                       |                         |                  |          |                |                    |       |
| 👝 Data (D:)    |             |                                       |                         |                  |          |                |                    |       |
| 👝 UNIKOM (E    | E:)         |                                       |                         |                  |          |                |                    |       |
| 👝 I T B (F:)   |             |                                       |                         |                  |          |                |                    |       |
| 👝 Master (G:)  |             |                                       |                         |                  |          |                |                    |       |
| 👝 Hiburan (H   | l:)         |                                       |                         |                  |          |                |                    |       |
| 👝 Free (l:)    |             |                                       |                         |                  |          |                |                    |       |
| 📬 Network      |             |                                       |                         |                  |          |                |                    |       |
|                |             |                                       |                         |                  |          |                |                    |       |
|                |             |                                       |                         |                  |          |                |                    |       |
|                |             |                                       |                         |                  |          |                |                    |       |
|                |             |                                       |                         |                  |          |                |                    |       |
| 2 items        |             |                                       |                         |                  |          |                |                    | :==   |
| 🦻 🐚            | øj 🔳        |                                       |                         |                  |          |                | - 🚹 😼 🌜 al         | 17:42 |
|                |             |                                       |                         |                  |          |                |                    |       |
|                |             |                                       |                         |                  |          |                | _                  |       |
|                |             |                                       |                         |                  |          |                |                    |       |
|                |             |                                       |                         |                  |          | © Teknik Infor | matika - UNIKOM    | 2014  |

#### **33 – Create Database dan Hak Akses** <sup>39</sup>

|                                      |                                                                                |                                                                                    |                                                      |                                                      |                         |          | _           |   |
|--------------------------------------|--------------------------------------------------------------------------------|------------------------------------------------------------------------------------|------------------------------------------------------|------------------------------------------------------|-------------------------|----------|-------------|---|
| A localhost / 127.0.0.1 / ekob ×     | 🔀 WordPress - Error 🛛 🗙 🕂                                                      |                                                                                    |                                                      |                                                      |                         |          | - 7         | × |
| Contemporation (Contemporation)      | php?db=ekobudis_wordpress&token=fdac60b58564                                   | 117fb3906c2ca6c609f0b#PMAURL:dl                                                    | b=ekobudis_wordpress 🔻 C                             | 🗴 🗸 Google                                           | <mark>&gt;</mark> ☆ 🖻 🕇 |          | <b>ap</b> – | ≡ |
| php <mark>MyAdmin</mark>             | 📑 127.0.0.1 » 🗊 ekobudis_wordpress                                             | Tambahkan pengguna                                                                 |                                                      |                                                      |                         |          |             | × |
| 🏡 🔒 😣 🗊 😋                            | 🥻 Struktur 📗 SQL 🔍 Cari                                                        | Tambahkan                                                                          | pengguna                                             |                                                      |                         |          |             | ^ |
| (Tabel terakhir)                     | 🐣 Pengguna memiliki akses ke                                                   | Tufoumaci Macuk                                                                    | 1                                                    |                                                      |                         |          |             |   |
| ekobudis_wordpress                   | Pengguna Inang Jenis Hak A                                                     |                                                                                    |                                                      |                                                      |                         |          |             |   |
| Tidak ada tabel dalam basis<br>data. | root linux global <sup>ALL PI</sup><br>root localhost global <sup>ALL PI</sup> | Nama pengguna:                                                                     | Gunakan text field: 🗸                                | ekobudis_userwp                                      |                         |          |             |   |
| Buat tabel                           |                                                                                | Inang:                                                                             | Lokal                                                | localhost                                            | Θ                       |          |             |   |
|                                      | Baru                                                                           | Kata Sandi:                                                                        | Gunakan text field: 🗸                                | •••••                                                |                         |          |             |   |
|                                      | ambahkan pengguna                                                              | Ketik ulang:                                                                       |                                                      | •••••                                                |                         |          |             |   |
|                                      |                                                                                | Hasilkan kata sandi:                                                               | Hasilkan                                             |                                                      |                         |          |             |   |
|                                      |                                                                                |                                                                                    |                                                      |                                                      |                         |          |             |   |
|                                      |                                                                                | Basis data untuk p                                                                 | pengguna                                             |                                                      |                         |          |             |   |
|                                      |                                                                                | <ul> <li>Tidak ada</li> <li>Buat basis data d</li> <li>Berikan semua ha</li> </ul> | lengan nama yang sama d<br>ak untuk nama wildcard (p | lan beri semua hak<br>engguna∖_%)<br>udia wardaraas" |                         |          |             |   |
|                                      | -                                                                              | <ul> <li>Berikan semua ha</li> </ul>                                               | ak untuk dasis data "ekobi                           | uais worabress".                                     |                         |          |             |   |
|                                      |                                                                                |                                                                                    |                                                      |                                                      | Tambahkan               | pengguna | Batal       |   |
|                                      |                                                                                |                                                                                    |                                                      |                                                      |                         |          |             |   |

#### **34 – Wordpress Readme**

adMe 🖉 🖉

O:\xampp\htdocs\atol\Pertemuan 13\wordpress\readme.html

#### Installation: Famous 5-minute install

- 1. Unzip the package in an empty directory and upload everything.
- Open wp-admin/install.php in your browser. It will take you through the process to set up a wp-config.php file with your database connection details.

Q - C

- If for some reason this doesn't work, don't worry. It doesn't work on all web hosts. Open up wp-configsample.php with a text editor like WordPad or similar and fill in your database connection details.
- 2. Save the file as wp-config.php and upload it.
- 3. Open wp-admin/install.php in your browser.
- Once the configuration file is set up, the installer will set up the tables needed for your blog. If there is an
  error, double check your wp-config.php file, and try again. If it fails again, please go to the support forums
  with as much data as you can gather.
- If you did not enter a password, note the password given to you. If you did not provide a username, it will be admin.
- The installer should then send you to the login page. Sign in with the username and password you chose during the installation. If a password was generated for you, you can then click on "Profile" to change the password.

**40** 

命宏蕊

#### **35** – Wordpress Create Configuration <sup>41</sup>

|             |                                  | st, atol, Pertentuan /o             | 2013/ wordpress/                     |                      | WordPress > Error  | × w v              |
|-------------|----------------------------------|-------------------------------------|--------------------------------------|----------------------|--------------------|--------------------|
|             |                                  |                                     |                                      |                      |                    |                    |
| The         | re doesn't seen                  | to be a wp-con                      | fig.php file.l                       | need this be         | fore we can get s  | tarted.            |
| Noo         | d moro holo? V                   | lo got it                           | -0.1.1                               |                      | J                  |                    |
| Nee         |                                  | ve gorn.                            |                                      |                      |                    |                    |
| You<br>setu | can create a w<br>ps. The safest | p-config.php fi<br>way is to manual | le through a we<br>lly create the fi | eb interface,<br>le. | but this doesn't w | ork for all server |
| CI          | eate a Configura                 | ation File                          |                                      |                      |                    |                    |
|             |                                  |                                     |                                      |                      |                    |                    |
|             |                                  |                                     |                                      |                      |                    |                    |

|                                                                          | <mark>36</mark> – Wordpress | Readme 42     | 2 |
|--------------------------------------------------------------------------|-----------------------------|---------------|---|
|                                                                          |                             |               |   |
| 🌺 localhost / 127.0.0.1   php 🗙 🔀 WordPress -> Setup Configu 🗙 🕂         |                             | - 0           | × |
| O localhost/atol/Pertemuan 13/wordpress/wp-admin/setup-config.php?step=1 | ⊽ 🕑 🛛 S - Google            | ዖ☆ 🖻 🖡 🛗 🎓 🚇▼ | Ξ |

.

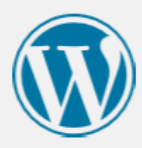

| Below you should ente | er your database connection details | s. If you're not sure about these, contact your host.                                        |
|-----------------------|-------------------------------------|----------------------------------------------------------------------------------------------|
| Database Name         | ekobudis_wordpress                  | The name of the database you want to run WP in.                                              |
| User Name             | ekobudis_userwp                     | Your MySQL username                                                                          |
| Password              | ekobudis_passwp                     | and your MySQL password.                                                                     |
| Database Host         | localhost                           | You should be able to get this info from your web host, if localhost does not work.          |
| Table Prefix          | wp_                                 | If you want to run multiple WordPress<br>installations in a single database, change<br>this. |
| Submit                |                                     |                                                                                              |

|                                          | <b>37 – K</b>                                                                                                  | oneksi D                              | atabase                       | S | Suk | (S | e   | S        | 43            |   |
|------------------------------------------|----------------------------------------------------------------------------------------------------|---------------------------------------|-------------------------------|---|-----|----|-----|----------|---------------|---|
| B WordPress -> Setup Configurati +       |                                                                                                    |                                       |                               |   |     |    |     | -        | ٥             | × |
| O localhost/atol/Pertemuan 13/wordpress/ | /wp-admin/setup-config.php?step=2                                                                              | ⊽ Cł                                  | 8 - Google                    | ٩ | ☆ 自 | +  | You | <u>ہ</u> | <b>AB</b> P - | = |
|                                          |                                                                                                    |                                       |                               |   |     |    |     |          |               |   |
|                                          | All right, sparky! You've made it through this p<br>database. If you are ready, time now to<br>Run the install | part of the installation. WordPress o | can now communicate with your |   |     |    |     |          |               |   |

#### **38 – Instal Wordpress** <sup>44</sup>

|          |                                       | 3                           | 9 – Instal | Wordpres        | s Sul | kse | es         | 45 |   |
|----------|---------------------------------------|-----------------------------|------------|-----------------|-------|-----|------------|----|---|
| 🛛 🔀 Word | IPress > Installation +               |                             |            |                 |       |     | -          |    | ĸ |
|          | calhost/atol/Pertemuan 13/wordpress/v | wp-admin/install.php?step=2 |            | ⊽ Cª 🛛 🗧 Google | ▶ ☆ 自 |     | <b>^</b> 4 | •  | - |

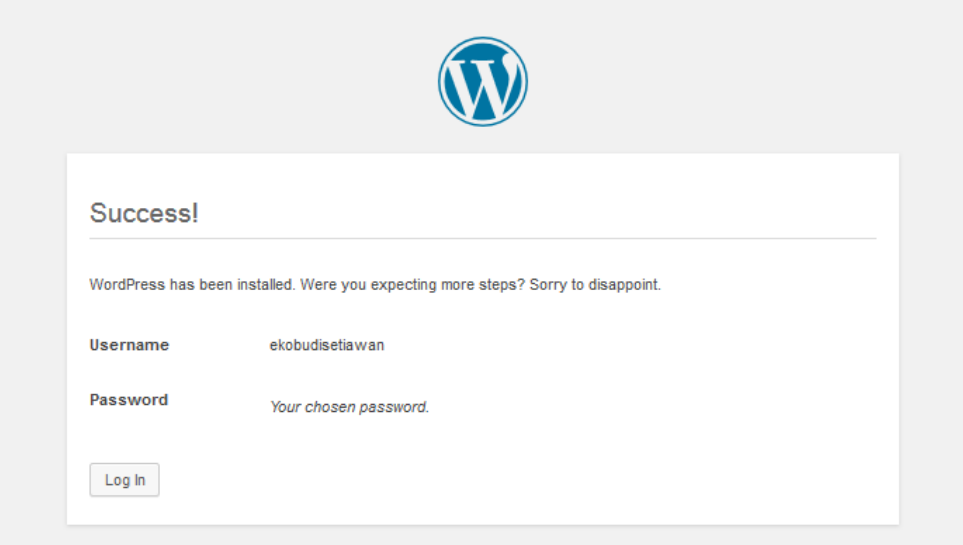

|                                                                                                    | 40 – Login Wordpress | 46 |
|----------------------------------------------------------------------------------------------------|----------------------|----|
| Eko Budi Setiawan Website > L +                                                                                                    | -                    |    |
| Centre Content (Content of the Content of the Conte |                      | •- |

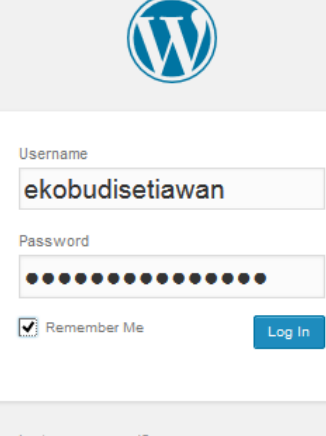

Lost your password?

← Back to Eko Budi Setiawan Website

|                          |                                                | <b>41 – Word</b>  | oress Dashboard <sup>47</sup>                        |
|--------------------------|------------------------------------------------|-------------------|------------------------------------------------------|
| 🔀 Dashboard < Eko Budi S | etiawa +                                       |                   | _ 7                                                  |
| localhost/atol/Perten    | nuan 13/wordpress/wp-admin/                    | ▽ (               | 🖀 🕈 Google 🔎 🏠 🖨 🔮 🕇 🗮                               |
| ) 🔺 Eko Budi Setiawa     | an Website 🏓 0 🕂 New                           |                   | Howdy, ekobudisetiawan   ^                           |
| Dashboard                | Dashboard                                      |                   | Screen Options  Help                                 |
| ome                      |                                                |                   |                                                      |
| odates                   | Welcome to WordPress!                          | arted.            | 🕲 Dismiss                                            |
| Posts                    | we ve assembled some links to get you s        | anou.             |                                                      |
| Media                    | Get Started                                    | Next Steps        | More Actions                                         |
| Pages                    | Customize Your Site                            | Add an About page | Turn comments on or off                              |
| Comments                 | or, change your theme completely               | View your site    | <ul> <li>Learn more about detting started</li> </ul> |
| Appearance               |                                                |                   |                                                      |
| Plugins                  |                                                | Quisto            |                                                      |
| Users                    | At a Giance                                    |                   |                                                      |
|                          | 1 Post                                         | Title             |                                                      |
|                          | WordPress 3.9.1 running Twenty Fourteen theme. | What's            | on your mind?                                        |
| Collapse menu            |                                                |                   |                                                      |
|                          | Activity                                       | A                 |                                                      |
|                          | Recently Published                             | Save Dr           | aft                                                  |
|                          | Today, 12:24 pm Hello world!                   | WordPro           | Dee Nowe                                             |
|                          | Comments                                       | WordPre           |                                                      |

(

ей Но

۵

۶

|                                                                | <b>42 – Wordpress</b>                                                                  | Runni       | <b>ng</b> 48        |
|----------------------------------------------------------------|----------------------------------------------------------------------------------------|-------------|---------------------|
| 🔀 Dashboard < Eko Budi Setia 🗴 🔀 Eko Budi Setiawan Website 🗴 🕂 |                                                                                        |             | - 0 ×               |
| Social State (1997) Iocalhost/atol/Pertemuan 13/wordpress/     | ⊽ C Google                                                                             | ▶ ☆ 🖻 🖡     | You 🏠 🚳 🔻 🗏         |
| 🚯 👚 Eko Budi Setiawan Website 🔎 0 🕂 New                        |                                                                                        | Howdy, e    | ekobudisetiawan   🔍 |
| Eko Budi Setiawan Website                                      |                                                                                        | SAMPLE PAGE | ۹                   |
| Just another wordPress site                                    |                                                                                        |             |                     |
| Search                                                         |                                                                                        |             |                     |
| RECENT POSTS                                                   | HELLO WORLD!                                                                           |             |                     |
| Hello world!                                                   | © JUNE 4, 2014 🗭 1 COMMENT 🖉 EDIT                                                      |             |                     |
| RECENT COMMENTS                                                | Welcome to WordPress. This is your first post. Edit or delete it, then start blogging! |             |                     |
| Mr WordPress on Hello<br>world!                                |                                                                                        |             |                     |
| ARCHIVES                                                       |                                                                                        |             |                     |
| June 2014                                                      |                                                                                        |             |                     |
| CATEGORIES                                                     |                                                                                        |             |                     |
| Uncategorized                                                  |                                                                                        |             |                     |
|                                                                |                                                                                        |             |                     |
| META                                                           |                                                                                        |             |                     |
| Site Admin                                                     |                                                                                        |             |                     |
|                                                                |                                                                                        |             |                     |
|                                                                |                                                                                        |             |                     |

```
49
                                                                                           43 – File Konfigurasi
                                                                                                                                                                       _ 0
Dw
                                             Adobe Dreamweaver CS3 - [C:\xampp\htdocs\atol\Pertemuan 13\wordpress\wp-config.php (XHTML)]
<u>File Edit View Insert Modify Text Commands Site Window Help</u>
              Forms T
                                                                                                                                                                           _ @ ×
 wp-config.php
  🐼 Code 📇 Split 📑 Design 🛃 Title:
                                                     JA 🕄 C 🗉 🗟
                                                                           🔊 🛒 Check Page
         <?php
 Ľ,
          144
          * The base configurations of the WordPress.
 5
     -4
 t
          * This file has the following configurations: MySQL settings, Table Prefix,
          * Secret Keys, WordPress Language, and ABSPATH. You can find more information
 *
          * by visiting {@link http://codex.wordpress.org/Editing wp-config.php Editing
          * wp-config.php} Codex page. You can get the MySQL settings from your web host.
 42
 {}
          * This file is used by the wp-config.php creation script during the
          * installation. You don't have to use the web site, you can just copy this file
 #0
          * to "wp-config.php" and fill in the values.
 \underline{\odot}
          * @package WordPress
          */
ç.,
5
         // ** MySQL settings - You can get this info from your web host ** //
 ø
          /** The name of the database for WordPress */
         define('DB NAME', 'ekobudis wordpress');
     19 📮
 5
 0
          /** MySQL database username */
         define('DB USER', 'ekobudis userwp');
 /** MySQL database password */
 +=
     25 define('DB PASSWORE', 'ekobudis passwp');
 S.
         /** MvSOL hostname */
        define('DB HOST', 'localhost');
         /** Database Charset to use in creating database tables. */
         define('DB CHARSET', 'utf8');
         /** The Database Collate type. Don't change this if in doubt. */
         define('DB_COLLATE', '');
    <
                                                                                                                                                                          1K / 1 sec
```

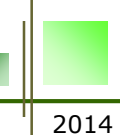

# TUGAS DOMAIN & HOSTING

isi data alamat domain Anda di :

# http://tugasweb.ekobudisetiawan.com

isi data ditutup pada hari Minggu, 16 juli 2017 pukul 23.59 WIB

- Alamat domain dan hosting wajib yang berbayar.
- Minimum konten yang ada di web harus bisa isi buku tamu, tampil buku tamu, dan hapus buku tamu via menu admin (login admin username diisi : admin, password diisi : admin)